# สารบัญ

| 1 | ระบบบริการการศึกษาผ่านเครือข่ายอินเตอร์เน็ต  | 2  |
|---|----------------------------------------------|----|
|   | 1.2 ข้อตกลงเบื้องต้น                         | 2  |
|   | ความรู้พื้นฐานก่อนการใช้ระบบ                 | 2  |
|   | คำศัพท์ที่ใช้ในคู่มือ                        | 2  |
| 2 | เริ่มต้นใช้งานระบบ                           |    |
|   | 2.1 เข้าสู่ระบบ                              | 4  |
|   | 2.2 วิชาที่เปิดสอน                           | 6  |
|   | 2.3 ตารางเรียนนักศึกษา                       | 8  |
|   | 2.4 ตารางสอนอาจารย์                          | 11 |
|   | 2.5 ตารางการใช้ห้อง                          | 13 |
|   | 2.6 ปฏิทินการศึกษา                           | 14 |
|   | 2.7 ตอบคำถาม                                 | 15 |
|   | 2.8 ข่าวประกาศและการเข้าสู่ระบบ              | 16 |
|   | 2.9 เปลี่ยนรหัสผ่าน                          | 17 |
|   | 2.10 ระเบียนประวัติ                          |    |
|   | 2.11 ภาระอาจารย์ที่ปรึกษา                    | 19 |
|   | 2.12 ภาระการสอน                              | 21 |
|   | 2.13 บันทึกประวัตินักศึกษา                   |    |
|   | 2.14 ข้อมูลนักศึกษา (ตรวจสอบข้อมูลนักศึกษา.) |    |
|   | 2.15 ทำบันทึกถึงผู้เรียน                     |    |
|   | 2.16 รายการความคิดเห็น                       |    |
|   | 2.17 ทะเบียนรายชื่อ                          |    |
|   | 2.18 เสนอความคิดเห็น                         |    |
|   | 2.19 สถิติการเข้าใช้ระบบ                     |    |
|   | 2.20 ออกจากระบบ                              |    |

# 1 ระบบบริการการศึกษาผ่านเครือข่ายอินเตอร์เน็ต

ระบบบริการการศึกษาผ่านเครือข่ายอินเตอร์เน็ตสามารถแบ่งออกได้เป็น 4 ส่วนตามลักษณะผู้ใช้คือ ระบบสำหรับนักศึกษา, เจ้าหน้าที่, อาจารย์ และผู้บริหาร ระบบบริการการศึกษาผ่านเครือข่ายอินเตอร์เน็ต สำหรับอาจารย์ คือระบบที่อาจารย์สามารถค้นหาข้อมูล และเรียกดูสถิติต่าง ๆ ที่เกี่ยวกับงานบริการการศึกษา ของมหาวิทยาลัย อาทิเช่น ตรวจสอบข้อมูลประวัตินักศึกษา, ปฏิทินการศึกษา, ตรวจสอบรายวิชาที่เปิดสอน, ดู ตารางสอน, ตัดเกรด, ให้คำปรึกษา ฯลฯ โดยท่านสามารถใช้ระบบบริการการศึกษาได้จากทุกจุดที่สามารถ เชื่อมโยงเข้ากับเครือข่ายของมหาวิทยาลัย และ/หรือ เครือข่ายอินเตอร์เน็ต

# 1.2 ข้อตกลงเบื้องต้น

# ความรู้พื้นฐานก่อนการใช้ระบบ

ก่อนใช้ระบบบริการการศึกษาผ่านเครือข่ายอินเตอร์เน็ต ท่านจะต้องมีความรู้พื้นฐานการใช้งาน คอมพิวเตอร์เบื้องต้นและโปรแกรม Netscape Communicator 4.x หรือ Microsoft Internet Explorer 4.x

# คำศัพท์ที่ใช้ในคู่มือ

**เมาส์** หมายถึงอุปกรณ์ช่วยในการนำข้อมูลเข้าสู่เครื่องคอมพิวเตอร์ ซึ่งผู้ใช้จะใช้งานอุปกรณ์ชนิดนี้ ร่วมกับแป้นพิมพ์ อักษร

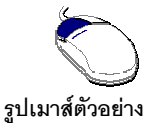

**คลิก** หมายถึงการใช้นิ้วกดลงบนปุ่มส่วนบนเมาส์ 1 ครั้งแล้วปล่อย

# 2 เริ่มต้นใช้งานระบบ

ท่านสามารถใช้งานระบบบริการการศึกษาได้จากเครื่องคอมพิวเตอร์ทุกเครื่องที่เชื่อมต่ออยู่กับระบบ เครือข่ายของมหาวิทยาลัย และ/หรือ เครือข่ายอินเตอร์เน็ต โดยการกำหนด Address ในโปรแกรม Internet Explorer ไปที่ http://www.siam.edu แล้วกดปุ่ม Enter ระบบจะนำนักศึกษาไปสู่ข้อมูลพื้นฐานทั่วไป ซึ่งทุกคน สามารถใช้งานได้ดังจอภาพต่อไปนี้

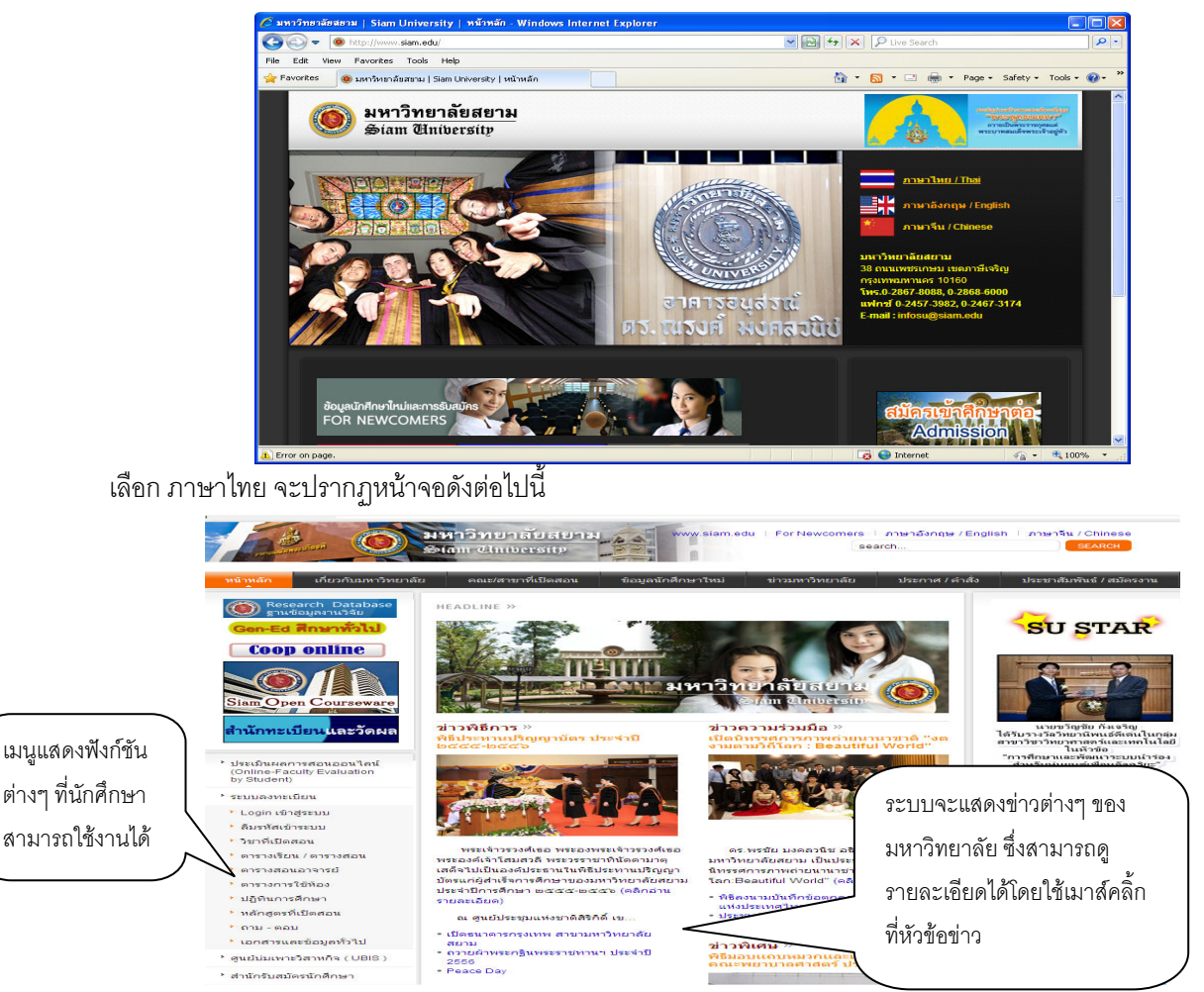

หน้าข่าวประกาศจะถูกแสดงขึ้นมาโดยอัตโนมัติทันทีที่ท่านเข้ามาที่เว็บไซต์ <u>http://www.siam.edu</u> เพื่อ แสดงข้อมูลข่าวสารต่างๆ จากมหาวิทยาลัยสยาม ให้ท่านใช้เมาส์คลิ้กหัวข้อประกาศดังกล่าวเพื่อทำการแสดง รายละเอียดของประกาศเรื่องนั้นๆ ท่านควรใช้ Website นี้อย่างต่อเนื่องเป็นระยะเพื่อที่จะทราบข่าวประกาศ ต่างๆของมหาวิทยาลัยสยาม จากรูป จะเห็นได้ว่าด้านช้ายมือเป็นเมนูแสดงฟังก์ชันต่างๆ ที่ผู้ท่านสามารถใช้งาน ได้ ซึ่งประกอบไปด้วย การเข้าสู่ระบบ, วิชาที่เปิดสอน, ตารางเรียนนักศึกษา, ตารางสอนอาจารย์, ตารางการ ใช้, ปฏิทินการศึกษา, หลักสูตรที่เปิดสอน ตอบคำถาม เอกสารและข้อมูลทั่วไป และหน่วยงาน่ต่างๆของ มหาวิทยาลัย ถ้าท่านสนใจต้องการทราบรายละเอียดส่วนใดให้ท่านใช้เมาส์คลิ้กที่เมนูที่ต้องการได้

# 2.1 เข้าสู่ระบบ

ในส่วนของการดำเนินกิจกรรมต่างๆที่เป็นส่วนบุคคล การตรวจสอบประวัติ, การดูผลการศึกษา, การ เปลี่ยนรหัสผ่าน เป็นต้น ท่านสามารถกระทำได้โดยคลิกที่เมนู "**เข้าสู่ระบบ**" เพื่อทำการใส่รหัสประจำตัว และ รหัสผ่าน ถ้ารหัสประจำตัวและรหัสผ่านที่ใช้ถูกต้องระบบจะอนุญาตให้ท่านเข้าไปใช้งานได้

ข้อควรระวัง ท่านจะต้องเก็บรหัสผ่านไว้เป็นความลับ ไม่ควรบอกให้ผู้อื่นทราบ เพราะจะทำให้ผู้อื่น เข้าใช้งานระบบเสมือนว่าเป็นตัวของท่านเอง หากเกิดความเสียหายขึ้น ท่านจะต้องเป็นผู้รับผิดชอบเอง

# วิธีใช้งาน

- ให้ท่านคลิกที่เมนู "เข้าสู่ระบบ"
- 2. พิมพ์รหัสประจำตัวและรหัสผ่าน
- คลิกที่ปุ่ม "ตรวจสอบ"

|                     | มหาวัทยาลัยสยาม<br>Siam University                                                                                                    |
|---------------------|----------------------------------------------------------------------------------------------------|
| http://sis.siam.edu | กรูณาป้อนรหัสประจำตัวและรหัสผ่าน       1. ป้อนรหัส         รหัสประจำตัว       ประจำตัวของท่าน         รหัสประจำตัว       2. ป้อนหัสผ่าน         รหัสม่าน       3. คลิกที่ปุ่ม |
|                     | "ตรวจสอบ"                                                                                                    |

ความปลอดภัยของการส่งรหัสผ่านในระบบบริการการศึกษานี้ได้มาตรฐานสากล ท่านจะสังเกตได้จาก รูปกุญแจที่ล็อกอยู่ ข้อมูลรหัสผ่านที่ท่านป้อนจะถูกทำการเข้ารหัสก่อนส่งผ่านเครือข่าย

เมื่อผ่านขั้นตอนการตรวจสอบว่าเป็นท่านเรียบร้อยแล้ว ระบบจะนำท่านไปสู่หน้าข่าวประกาศซึ่งจะ เป็นการแจ้งถึงตัวท่านโดยตรง ข้อสังเกต ในการเข้าสู่ระบบ สำหรับอาจารย์ ที่มี ตำแหน่ง (สิทธิ์) เป็น ผู้บริหาร หรือเจ้าหน้าที่ด้วย นั้น จะเกิดหน้าจอสำหรับให้เลือกระบบ สำหรับระบบงานที่ต้องการใช้งานด้วย โดยจะให้เลือก เป็นระบบงาน สำหรับเจ้าหน้าที่ ระบบงานสำหรับอาจารย์ และระบบงานสำหรับผู้บริหาร โดยการเข้าสู่ระบบงานใดนั้น ท่าน ต้องเลือก การเข้าสู่ระบบด้วย ให้เป็นไปตามงานที่ต้องการใช้ระบบงานนั้นๆ แต่สำหรับอาจารย์ที่ไม่มีสถานะเป็น ผู้บริหาร หรือเจ้าหน้าที่ ระบบจะข้ามหน้าจอนี้ไป และไปสู่หน้าข่าวประกาศซึ่งเป็นการแจ้งถึงตัวท่านโดยตรง

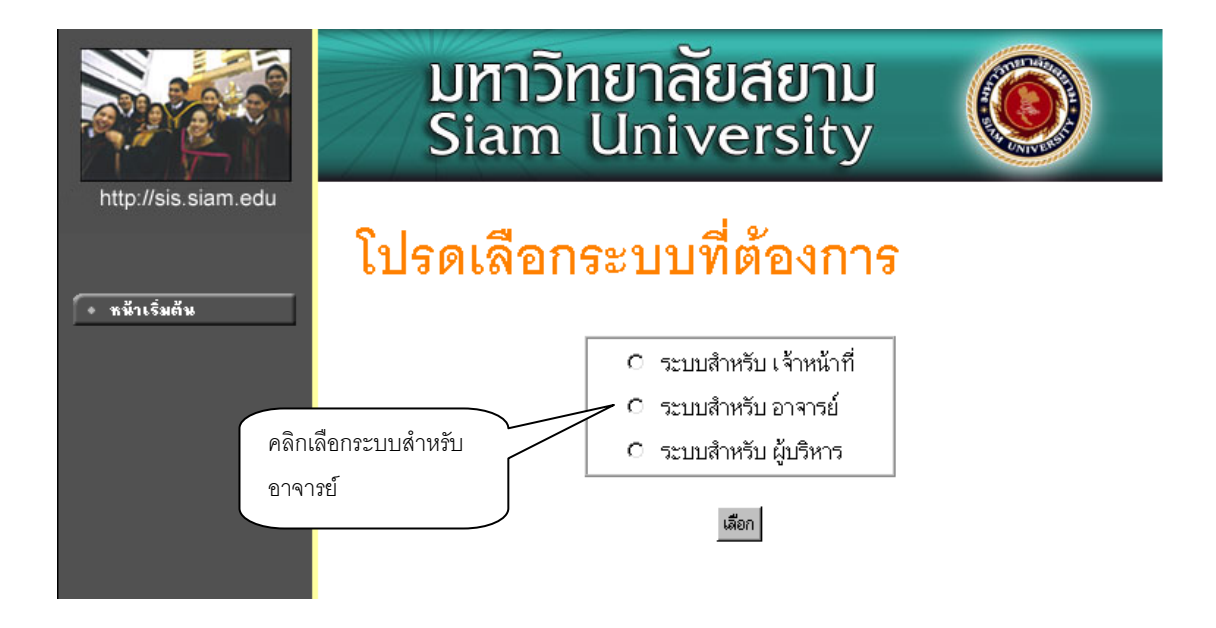

# 2.2 วิชาที่เปิดสอน

ท่านสามารถค้นหาข้อมูลโดยละเอียดของแต่ละรายวิชาได้จากเมนู "รายวิชาที่เปิดสอน" ข้อมูลจะ ประกอบไปด้วย รหัสวิชา, ชื่อวิชาภาษาไทย/อังกฤษ, จำนวนหน่วยกิต, หน่วยงานเจ้าของรายวิชา, เป็นรายวิชา สำหรับระดับการศึกษาใด, เป็นวิชาในหมวดใด, เงื่อนไขรายวิชาที่จำเป็นในการลงทะเบียนเรียน, จำนวนกลุ่ม เรียนที่เปิดสอน, วันเวลาเรียน, ห้องเรียน/อาคารที่ใช้ทำการเรียนการสอน, จำนวนเปิดรับลงทะเบียน, จำนวน นักศึกษาที่ได้ลงทะเบียนไปแล้ว, จำนวนที่นั่งเหลือที่สามารถรับลงทะเบียนได้ เป็นต้น

- 1. ใช้เมาส์คลิกที่เมนู "**วิชาที่เปิดสอน**"
- 2. กำหนดเงื่อนไขในการค้นหารายวิชา
  - 2.1 ระบุหมวดวิชา
  - 2.2 ระบุหน่วยงานเจ้าของรายวิชา เช่น คณะบริหารธุรกิจ
  - 2.3 ระบุจำนวนวิชาที่ได้จากการค้นหา (ระบบจะแสดงผลไม่เกินจำนวนที่ระบุ)
  - 2.4 ระบุปีการศึกษา, ภาคการศึกษา และระดับการศึกษา เช่น ปีการศึกษา 2547, ภาค การศึกษาที่ 3 (ภาคฤดูร้อนที่ 1) และ ระดับการศึกษาเป็น ปริญญาตรี ปกติ 2 ปี
  - 2.5 ระบุหัสวิชา และ/หรือ ชื่อวิชาที่ต้องการค้นหา โดยท่านสามารถใช้เครื่องหมาย \* เพื่อระบุ เฉพาะบางส่วนของรหัสวิชา และ/หรือ ชื่อวิชาที่ทราบ ในกรณีที่ไม่ได้พิมพ์ข้อความใดๆ ลง ในช่องรหัสวิชา ระบบจะค้นหารายวิชาโดยไม่คำนึงถึงรหัสวิชา ในทำนองเดียวกันถ้าท่านไม่ได้ พิมพ์ข้อความใดๆ ลงในช่องชื่อวิชาระบบจะค้นหารายวิชาโดยไม่คำนึงถึงชื่อวิชา ดังรูปต่อไปนี้

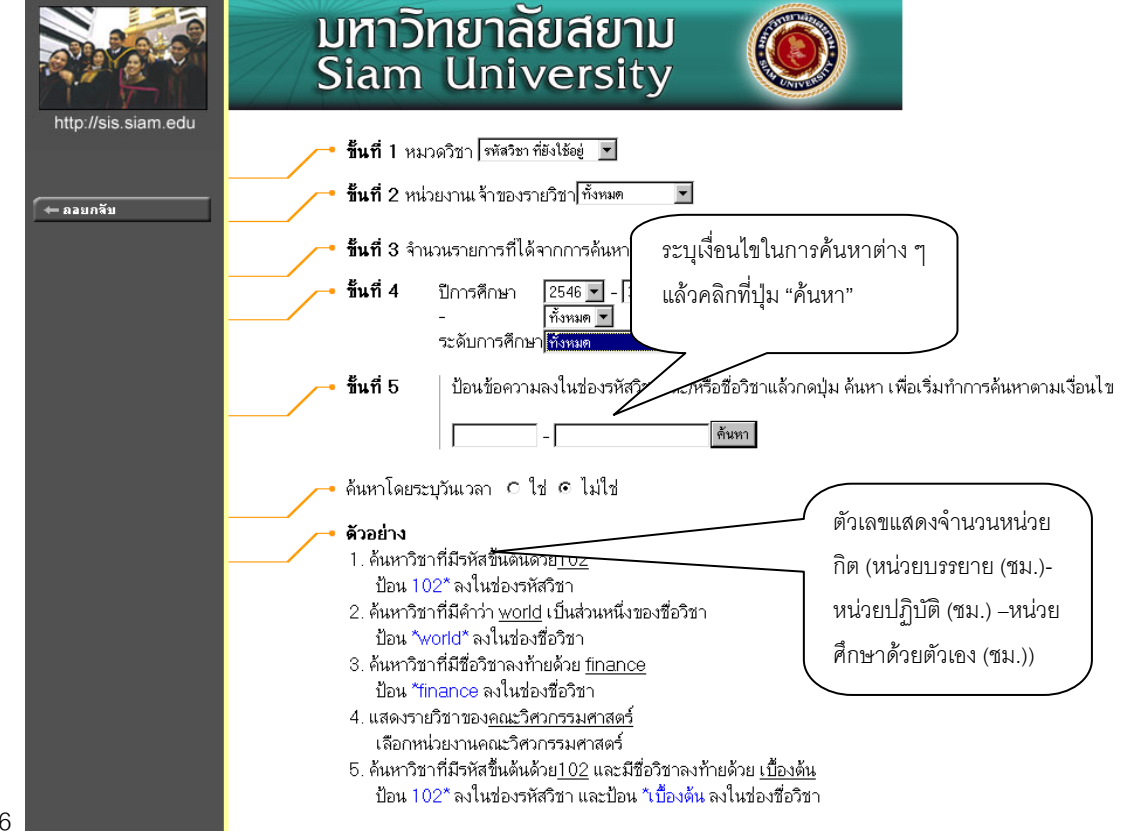

|                                    | มหาวัทย<br>Siam U                                                                                                    | มา <mark>ลัยสย</mark><br>Inivers | י <b>חט</b><br>ity                                         |           |                        |                        |  |  |
|------------------------------------|----------------------------------------------------------------------------------------------------|----------------------------------|------------------------------------------------------------|-----------|------------------------|------------------------|--|--|
| http://sis.siam.edu<br>โ ← ลอยกลับ | edu รายวิชาที่เปิดสอน<br>ทั้งหมด ทุกคณะ<br>ภาคการศึกษา / ปัการศึกษา 3 / 2546<br>จำนวนรายการที่ได้จากการค้นหาไม่เกิน 50 รายการ |                                  |                                                            |           |                        |                        |  |  |
|                                    | รทัสวิชา ชื่อรายวิชา                                                                                                    | หน่วยกิต                         | เวลา                                                       | ข้อมูลราย | ยวิชาในปี<br>รับประป   | การศึกษาที่ 2546/3     |  |  |
|                                    | 111-101 General Psychology<br>• ดร.พงษ์พัชรินทร์ พูธวัง                                                                       | 3 (3-0-0)<br>มนะ                 | WE11:15-13:45 <u>15-204</u><br>FR11:15-13:45 <u>15-204</u> | गद्म<br>1 | 80 75                  | 5 W                    |  |  |
|                                    | 111-101 General Psychology<br>ดร.พงษ์พัชรินทร์ พุธวัง                                                                         | 3 (3-0-0)<br>ฒนะ                 | WE18:00-20:30 <u>15-204</u><br>FR18:00-20:30 <u>15-204</u> | 2         | 80 79                  | 1 W                    |  |  |
| คลาเอะเอียอ                        | 111-104 STUDY SKILLS                                                                                                    | 2 (3-0-0)<br>ศาโรจน์             | TU08:30-10:10 <u>15-401</u><br>TH14:50-16:30 <u>15-401</u> | 1         | 80 23                  | 57 W                   |  |  |
| 3 10 62 60 0 0                     | <ul> <li>111-107 INTRO. TO INTELLECTU</li> <li>ดร.สมหมาย จันทร์เรือง</li> </ul>                                               | JAL PROPERTY 2 (3-0-0)           | TH08:30-11:00 <u>15-402</u><br>FR08:30-11:00 <u>15-402</u> |           | 80 40                  | 40 W                   |  |  |
|                                    | <ul> <li>112-101 Civilzations</li> <li>ดร.เดือนเพ็ญ ทองน่วม</li> </ul>                                                        | 3 (3-0-0)                        | TU14:00-16:30 <u>15-404</u><br>WE14:00-16:00 <u>15-404</u> |           | ମ୍ବାର<br>ଅଗ୍ଟମ୍ବା / ଏ। | สู่ออูลอ<br>เปราะก์รมต |  |  |
|                                    | <ul> <li>112-102 Fundamental of Philosoph</li> <li>อาจารย์เรื่องฤทธิ์ ประสั</li> </ul>                                        | nyan d Logic 3 (3-0-0)<br>นรักษ์ | FR08:30-11:00<br>SA08:30-11:00 15-501                      | <u>`</u>  | 151.9.11 1,            | 1.0.1.0                |  |  |
|                                    | 112-102 Fundamental of Philosoph<br>ดร.สิน งามประโทน                                                                          | ny and Logic 3 (3-0-0)           | TU08:30-11:00 <u>15-501</u><br>WE08:30-11:00 <u>15-501</u> | 2         | 81 81                  | 0 W                    |  |  |
|                                    | 112-102 Fundamental of Philosoph<br>ดร.สิน งามประโทน                                                                          | ny and Logic 3 (3-0-0)           | MD18:00-20:30 <u>15-401</u><br>TU18:00-20:30 <u>15-401</u> | 3         | 80 76                  | 4 ₩                    |  |  |
|                                    | <ul> <li>112-106 THAI STUDIES</li> <li>อาจารย์สมชัย สายสุขสวิ</li> </ul>                                                      | 3 (3-0-0)<br>วัสดิ์              | MO11:15-13:45 <u>15-401</u><br>FR11:15-13:45 <u>15-401</u> | 1         | 80 81                  | -1 W                   |  |  |

รูปต่อไปนี้เป็นหน้าจอแสดงรายละเอียดของรหัสวิชา "111-104 STUDY SKILLS" มีจำนวน

หน่วยกิต 2 หน่วย เป็นการเรียนแบบบรรยาย และเปิดให้ลงปกติ สามารถลงทะเบียนผ่าน WEB ได้

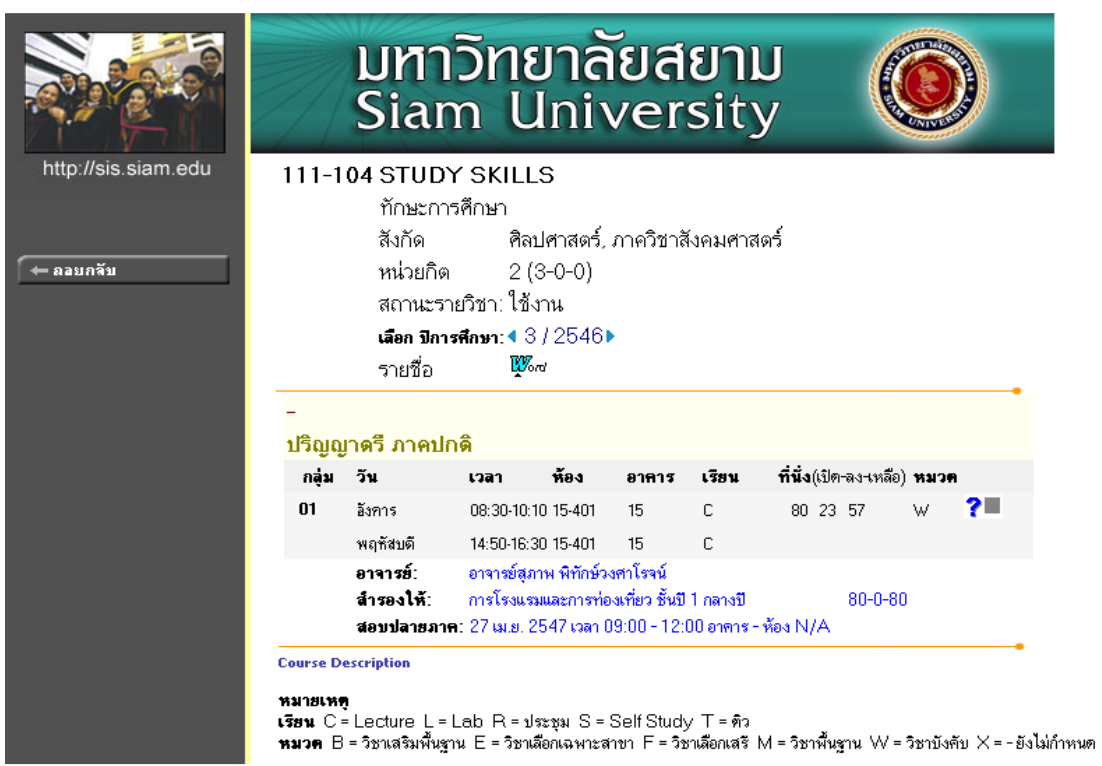

สำหรับกรณีรายวิชาที่เปิดให้มีการสอนในภาคการศึกษา จะบอกรายละเอียดของรายวิชา จำนวนกลุ่ม วันและเวลาเรียน สถานที่ จำนวนนักศึกษาที่เปิดรับ จำนวนนักศึกษาที่ลงทะเบียนแล้วและคงเหลือ

# 2.3 ตารางเรียนนักศึกษา

ท่านสามารถค้นหาข้อมูลตารางเวลาเรียนของนักศึกษาได้จากเมนู "**ตารางเรียนนักศึกษา**" ข้อมูล ตารางเรียนที่ระบบแสดงจะเป็นของปี และภาคการศึกษาปัจจุบัน

# วิธีใช้งาน

- 1. ใช้เมาส์คลิกที่เมนู "**ตารางเรียนนักศึกษา**"
- ให้ท่านระบุเงื่อนไขในการค้นหา ซึ่งเงื่อนไขจะประกอบไปด้วยรหัสประจำตัวนักศึกษา และ/หรือ ชื่อนักศึกษา ดังรูปต่อไปนี้

| 3 • 🕑 • 💌 🖻                           | 😚 🔎 🛠 🏵 🔗 😓 🖻 · 🖵 🏛 🦀 🖃                                                                                                    |
|---------------------------------------|----------------------------------------------------------------------------------------------------|
|                                       | มหาวิทยาลัยสยาม<br>Siam University                                                                                                    |
| http://sis.siam.edu<br>• หน้าเริ่มต้น | ตารางเรียนนักศึกษา       1. ระบุรหัสประจำตัว         นักศึกษาที่ต้องการ         โปรดระบุเลขประจำด้วนศ.         มามสกุล         และ สถานภาพ ทั้งหมด         จำนวนรายการที่ได้จากการค้นหาไม่เกิน                                                                                                    |
| 2. ระบุชื่อหรือ<br>นามสกุลนักศึกษา    | <ul> <li>คำแนะนำ</li> <li>3. ระบุจำนวนรายชื่อที่</li> <li>1. ถ้าต้องการค้นหานศ.ที่มีเลขประจำตัวขึ้นต้นด้วย <u>41</u> ให้ป้อน 41*</li> <li>2. ถ้าต้องการค้นหานศ.ที่มีชื่อขึ้นต้นด้วย <u>41</u> ให้ป้อน สม*</li> <li>3. ถ้าต้องการค้นหานศ.ที่มีชื่อจงท้ายด้วย <u>ชาย</u> ให้ป้อน *ชาย</li> <li>4. ระบุสถานภาพของนศ</li> <li>5. ระบุจำนวนผลลัพธ์ของรายชื่อที่ต้องการ</li> <li>6. กดปุ่ม (ชั้นหา) เพื่อเริ่มทำการค้นหาตามเงื่อนไข</li> </ul> |

ท่านสามารถใช้เครื่องหมาย \* ในการระบุรหัสประจำตัวนักศึกษา และ/หรือ ชื่อนักศึกษาได้ โดย เครื่องหมาย \* จะใช้ในกรณีที่นักศึกษาต้องการระบุเฉพาะเพียงบางส่วนของรหัสประจำตัว นักศึกษา และ/หรือ ชื่อนักศึกษาที่ทราบ เช่น ถ้าต้องการค้นหาตารางเรียนของนักศึกษาที่มีชื่อ ขึ้นต้นด้วยคำว่า "สม" และมีรหัสประจำตัวนักศึกษานำหน้าด้วย "46" ให้นักศึกษาพิมพ์คำว่า 46\* ลงในช่องรหัสประจำตัวนักศึกษาและพิมพ์คำว่า สม\* ลงในช่องชื่อนักศึกษา จากนั้นทำการระบุ จำนวนผลลัพธ์ที่ต้องการให้ระบบแสดง ถ้าไม่ได้กำหนดเป็นอย่างอื่นระบบจะแสดงเฉพาะ 25 รายชื่อแรกที่ได้จากการค้นหาเท่านั้น

 เมื่อคลิกที่ปุ่ม "ค้นหา" ระบบจะทำการค้นหาตามเงื่อนไขที่ระบุแล้วแสดงรายชื่อนักศึกษาทั้ง ภาษาไทยและภาษาอังกฤษ พร้อมทั้งรหัสประจำตัวนักศึกษาออกมาบนจอภาพ โดยมีการ แสดงผลลัพธ์เรียงลำดับตามรหัสประจำตัวนักศึกษาจากน้อยไปหามาก ดังรูปต่อไปนี้

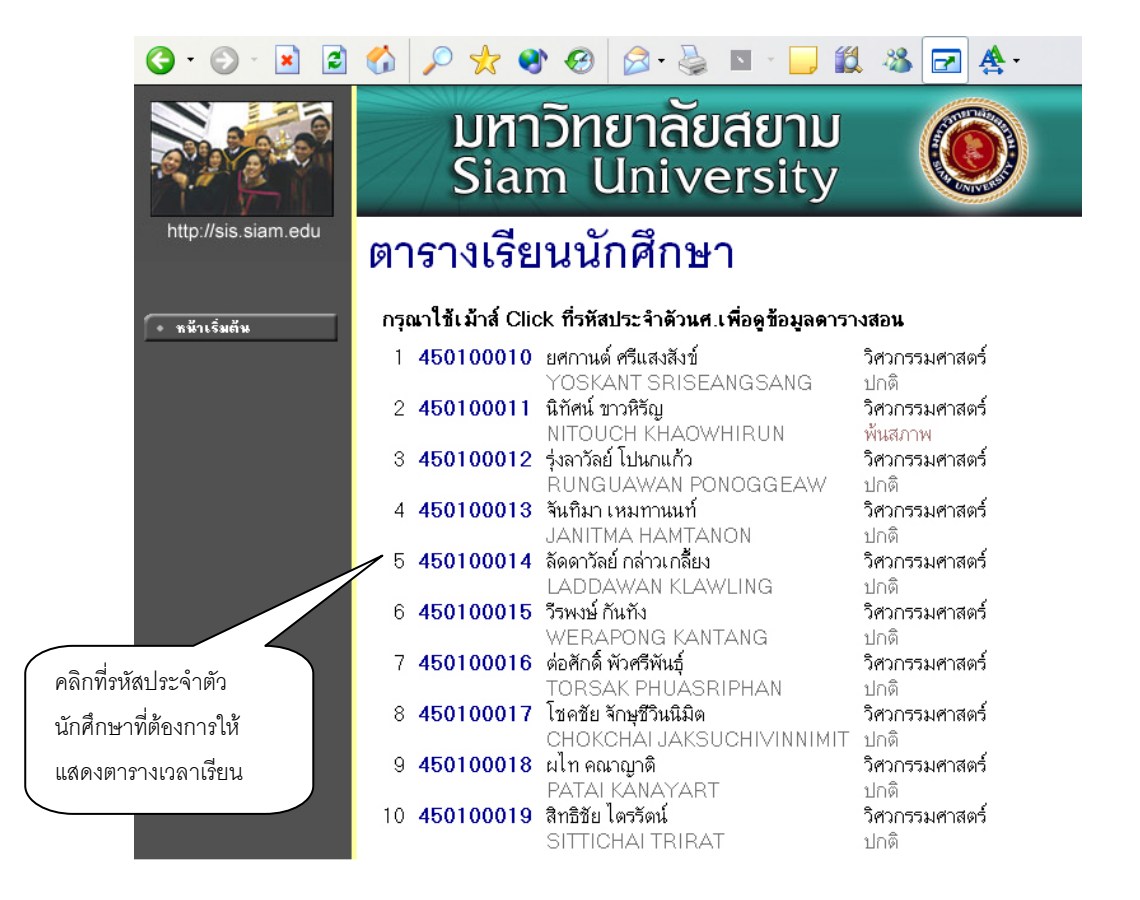

 เมื่อคลิกที่รหัสประจำตัวของนักศึกษาที่ต้องการแล้ว ระบบจะทำการแสดงตารางเวลาเรียนของ นักศึกษา ดังรูปต่อไปนี้

| G · 🕑 · 💌 💈         | 6                                                                               | ) 📩 (                                                                        | و ال                                                                    | 🔊 • 🎍                               | 9          | - 📃 🕯           | 8 🚳                                 | <b>Z</b>                                             | ; -                        |
|---------------------|---------------------------------------------------------------------------------|------------------------------------------------------------------------------|-------------------------------------------------------------------------|-------------------------------------|------------|-----------------|-------------------------------------|------------------------------------------------------|----------------------------|
| http://sis.siam.edu |                                                                                 | มท<br>Sia                                                                    | าวิทย<br>m ป                                                            | มาลัย<br>Inive                      | เส<br>ers  | ยาม<br>sity     |                                     |                                                      |                            |
| • หน้าเริ่มต้น      | ทารางเร<br>ชื่อ<br>สถานภาพ ส<br>คณะ<br>หลักสูตร<br>อ. ที่ปรึกษา<br>ปีการศึกษา ◀ | ร บ น/ พายา<br>นางสาว ลัดดา:<br>ว์หวกรรมศาสด<br>วิศวกรรมอิเล็ก<br>2546 ▶ / 1 | ⊔ บายุง รา าย<br>มัลย์ กล่าวเกลี้ยง<br>เร้<br>ทรอนิกส์<br>2 3 ระหว่าง ◀ | 29/3/2547-4                         | 1/4/25     | 547 ►           | ,                                   | ปีการศึก<br>แสดง ตา                                  | เษาที่ต้องการ<br>ารางเรียน |
|                     | Day/Time                                                                        | 8:00-9:00                                                                    | 9:00-10:00                                                              | 10:00-11:00                         | ) 11:0     | 00-12:00 1      | 2:00-13:00                          |                                                      |                            |
|                     | วันทร์                                                                          |                                                                              |                                                                         |                                     |            |                 |                                     |                                                      |                            |
|                     | อังการ                                                                          |                                                                              |                                                                         |                                     |            |                 |                                     |                                                      |                            |
|                     | ឃុទ                                                                             |                                                                              |                                                                         |                                     |            |                 |                                     |                                                      |                            |
|                     | พฤหัสบดี                                                                        |                                                                              |                                                                         | <b>154-434</b><br>(3) 1, 2-206<br>2 |            |                 |                                     |                                                      |                            |
|                     | ศุกร์                                                                           |                                                                              |                                                                         | <b>154-433</b><br>(3) 1, 2-204      |            |                 |                                     |                                                      |                            |
|                     | * ข้อมูลที่ปรา:                                                                 | กฏอยู่ในตารา                                                                 | งเรียนประกอเ                                                            | ∠<br>มด้วย รหัสวิชา                 | (่ำนวเ     | นหน่วยกิด) กล   | มุ่ม, ห้องเรียน                     | และอาการ (                                           | ການລຳຄັບ                   |
|                     | ตารางสอบ                                                                        |                                                                              |                                                                         |                                     |            |                 |                                     |                                                      |                            |
|                     |                                                                                 | รหัสวิชา<br>154-433 รู                                                       | ชื่อรา<br>Felecommunica<br>วิศวกรรมโทรคง                                | ยวิชา<br>ition Engineering<br>มหาคม | กลุ่ม<br>1 | สอบกลางภาค<br>- | เ สอบป<br>(C) 18 มี<br>เวลา 13<br>N | <mark>ลายภาค</mark><br>จั.ย. 2547<br>30-16:30<br>√/A |                            |
|                     |                                                                                 | 154-434 [<br>/                                                               | DIGITAL COMN<br>การสื่อสารระบบเ                                         | IUNICATION<br>ดิจิตอล               | 1          | •               | (C) 16 มี<br>เวลา 13<br>N           | ง.ย. 2547<br>3:30-16:30<br>√A                        |                            |
|                     |                                                                                 | <mark>หมายเหตุ</mark> C                                                      | = Lecture L =                                                           | Lab R = ประชุม                      | S = Se     | elfStudy T = ଭି | 3                                   |                                                      |                            |

ข้อมูลที่แสดงอยู่ในตารางเรียนประกอบไปด้วย ข้อมูลรหัสวิชา (จำนวนหน่วยกิต) กลุ่มเรียน, วันและ เวลาเรียนตามลำดับ โดยจะถูกแสดงด้วยสีฟ้าอ่อน ในกรณีที่มีวิชาเรียนซ้ำซ้อนในตาราง ข้อมูลจะถูก แสดงด้วยสีแดงเพื่อให้เห็นวัน/เวลาของรายวิชาที่เรียนตรงกัน

# 2.4 ตารางสอนอาจารย์

ท่านสามารถค้นหาข้อมูลตารางเวลาสอนของอาจารย์ได้จากเมนู "**ตารางสอนอาจารย์**" ข้อมูล ตารางสอนที่ระบบแสดงจะเป็นของปีและภาคการศึกษาล่าสุด

# วิธีใช้งาน

- 1. ใช้เมาส์คลิกที่เมนู "**ตารางสอนอาจารย์**"
- ให้ท่านระบุเงื่อนไขในการค้นหา โดยทำการพิมพ์ชื่ออาจารย์ที่ต้องการ ท่านสามารถใช้ เครื่องหมาย \* เพื่อกำหนดเงื่อนไขในการค้นหาได้ในแบบเดียวกันกับการค้นหาตารางเวลาเรียน ของนักศึกษา

| <b>G</b> · <b>S</b> · 🖹 💈             | 💰 🔎 📩 왕 🐵 🙆 · 婱 🔺 🛄 🏭 🖉 🏝 ·                                                                                                    |
|---------------------------------------|----------------------------------------------------------------------------------------------------|
|                                       | มหาวิทยาลัยสยาม<br>Siam University พิมพ์ชื่ออาจารย์ (ตามารถ                                                                                                    |
| http://sis.siam.edu<br>• หน้าเริ่มต้น | ใช้เครื่องหมาย * ได้)<br><b>ตารางสอนอาจารย์</b><br>โปรดระบุชื่อท่านอาจารย์ จา*<br>จำนวนรายการที่ได้จากการค้นหาไม่เกิน 25 งา                                                                                                    |
|                                       | <b>คำแนะนำ</b><br>1. ถ้าต้องการค้นหาอาจารย์ที่มีชื่อขึ้นดันด้วย <u>สม</u> ให้ป้อน สม*<br>2. ถ้าต้องการค้นหาอาจารย์ที่มีชื่อลงท้ายด้วย <u>ชาย</u> ให้ป้อน *ชาย<br>3. ระบุจำนวนผลลัพธ์ของรายชื่อที่ต้องการ<br>4. กดปุ่ม <del>(ดันหา</del> )เพื่อเริ่มทำการค้นหาตามเงื่อนไข |

สมมติว่าต้องการค้นหาตารางเวลาสอนของอาจารย์ที่ชื่อขึ้นต้นด้วย "**จา**\*" สามารถทำได้โดยป้อน "**จา**\*" ลงในช่อง "**โปรดระบุชื่ออาจารย์**" จากนั้นทำการกำหนดจำนวนรายชื่อที่ได้จากการค้นหา ถ้า ไม่ได้กำหนดเป็นอย่างอื่น ระบบจะแสดงเฉพาะ 25 รายชื่อแรกที่ตรงกับเงื่อนไขการค้นหาเท่านั้น หลังจากที่ระบุเงื่อนเสร็จเรียบร้อยแล้ว คลิกที่ปุ่ม "ค้นหา" ระบบจะทำการแสดงผลลัพธ์ดังรูปต่อไปนี้

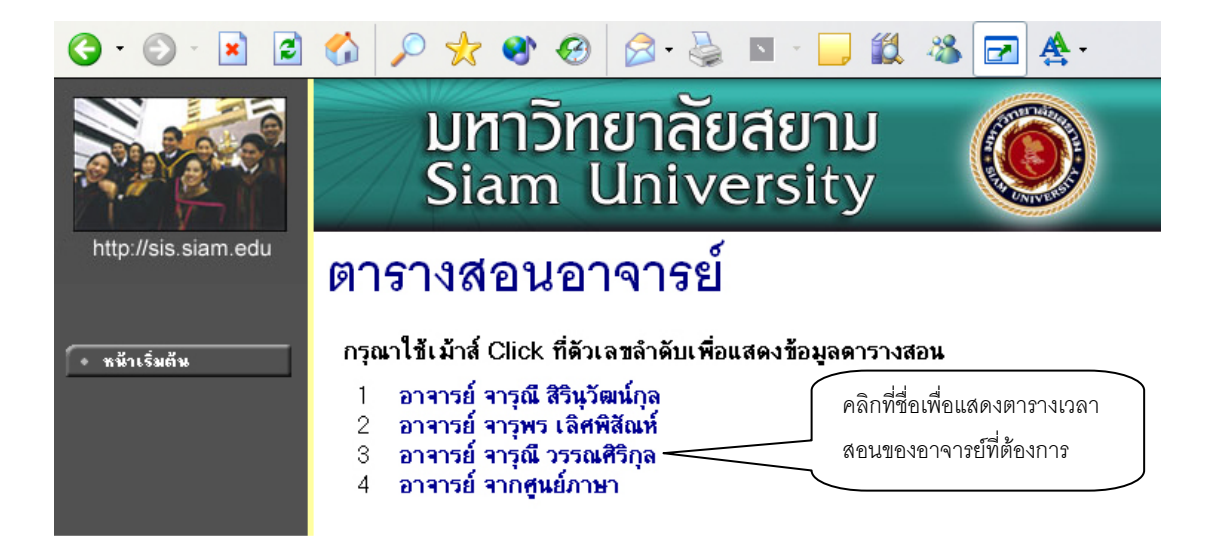

 คลิกที่ชื่อเพื่อแสดงตารางเวลาสอนของอาจารย์ที่ต้องการ สมมติว่าต้องการดูตารางสอนของ อาจารย์ จารุณี วรรณศริกุล ให้คลิกที่ชื่อ จะได้ผลลัพธ์ตามรูปต่อไปนี้

| 3 · 🕑 · 🖹 💈          | 6                                                                                                    | ) 🤺 🍕            | • 🥴 🔗                              | • 🎍 🖸                  | • 📃 🕷                         | 1 🚳 🗖          |                                   |             |
|----------------------|----------------------------------------------------------------------------------------------------|------------------|------------------------------------|------------------------|-------------------------------|----------------|-----------------------------------|-------------|
|                      | มหาวัทยาลัยสยาม<br>Siam University                                                                    |                  |                                    |                        |                               |                |                                   |             |
| http://sis.siam.edu  | ดารา                                                                                                  | างสอน'           | อาจารย                             | Ś                      |                               |                |                                   |             |
|                      | อาจารย์ จ                                                                                             | ารุณี วรรณศิริกุ | ล ปีการศึกษา ◀2                    | 546 🕨 / <b>1 2</b> 3 4 | <b>4</b> ระหว่าง <b>4</b> 29/ | 3/2547 - 4/4/3 | 2547 🕨                            |             |
|                      | Day/Time                                                                                              | 14:00-15:00      | 15:00-16:00                        | 16:00-17:00            | 17:00-18:00                   | 18:00-19:00    | 19:00-20:00                       | 20:00-21:00 |
|                      | วันทร์                                                                                                |                  |                                    |                        |                               |                |                                   |             |
|                      | อังการ                                                                                                |                  |                                    |                        |                               |                |                                   |             |
|                      | ឃុទ                                                                                                   |                  |                                    |                        |                               |                |                                   |             |
| PLEASE CONTACT ADMIN | ISE CONTACT ADMIN พฤหัสบดี                                                                            |                  |                                    |                        |                               |                |                                   |             |
| • หน้าเริ่มต้น       | ศุกร์                                                                                                 | 1<br>(3)         | . <b>40-303</b><br>1, 15-303<br>15 |                        |                               | (3)            | <b>นศ.402</b><br>) 1, 2-303<br>2  |             |
|                      | เสาร์                                                                                                 | 1<br>(3)         | .40-303<br>1, 15-303<br>15         |                        |                               | (3)            | น <b>ศ.402</b><br>) 1, 2-303<br>2 |             |
|                      | * ข้อมูลที่ปรากฏอยู่ในตารางเรียนประกอบด้วย รทัสวิชา (รำนวนหน่วยกิต) กลุ่ม, ห้องเรียนและอาการ ตามลำดับ |                  |                                    |                        |                               |                |                                   |             |

ข้อมูลที่แสดงอยู่ในตารางสอนอาจารย์ประกอบไปด้วย ข้อมูลรหัสวิชา (จำนวนหน่วยกิต) กลุ่มเรียน, ห้องเรียนและอาคารตามลำดับ โดยจะถูกแสดงบนพื้นสีฟ้าอ่อน และเมื่อคลิกไปที่รหัสวิชาจะแสดง รายละเอียดของวิชาขึ้นมา ส่วนในกรณีที่มีวิชาสอนซ้ำซ้อนบนตาราง ข้อมูลจะถูกแสดงด้วยสีแดง เพื่อให้เห็นวัน/เวลาของรายวิชาที่สอนตรงกัน

# 2.5 ตารางการใช้ห้อง

ท่านสามารถค้นหาข้อมูลตารางการใช้ห้องเรียนได้จากเมนู "**ตารางการใช้ห้อง**" โดยระบบสามารถ ให้บริการค้นหาข้อมูลตารางการใช้ห้องเรียนได้ทั้ง ปี/ภาคการศึกษาปัจจุบันหรือย้อนหลัง

## วิธีใช้งาน

- 1. ใช้เมาส์คลิกที่เมนู "**ตารางการใช้ห้อง**"
- 2. ระบบจะทำการแสดงรายชื่ออาคารทั้งหมดในมหาวิทยาลัย
- 3. คลิกที่รหัสอาคารเพื่อให้ระบบแสดงรายชื่อห้องเรียนภายในอาคารนั้น ดังรูปต่อไปนี้

| G · 🕞 · 🖹 😫 🎸                | 5 🔎 🚽                                                                 | ४ 😵 🚱 😓 🤤 🖢 🚺                                                                                                    | 🍇 🛃 🛃 🛀 |
|------------------------------|-----------------------------------------------------------------------|----------------------------------------------------------------------------------------------------|---------|
|                              | ມ<br>Si                                                               | หาวิทยาลัยสยาม<br>am University                                                                                                    |         |
| http://sis.siam.edu          | ตารา                                                                  | งการใช้ห้อง                                                                                                    |         |
| • หม้าเริ่มต้น               | แสดงข้อมูล<br>🔻 ใช้เม้าส์                                             | เ <u>ต่ละห้อง</u> ทุกห้อง<br>ลิ้กที่รทัสอาการเพื่อเลือกห้อง                                                                             |         |
|                              |                                                                       | ไม่สำหาเอ                                                                                                    |         |
|                              | 11                                                                    | anons 11                                                                                                    |         |
|                              | 12                                                                    | ลาการ 12                                                                                                    |         |
|                              | 14                                                                    | อาคาร 14                                                                                                    |         |
|                              | 15                                                                    | anens 15                                                                                                    |         |
|                              | 18                                                                    | ลาคาร 18                                                                                                    |         |
| คลิกรหัสอาคารที่ 🧹           | 19                                                                    | ลาคาร 19                                                                                                    |         |
| *                            | 2                                                                     | ลาคาร 2                                                                                                    |         |
| N/041115                     | 3                                                                     | ลาคาร 3                                                                                                    |         |
|                              | 4                                                                     | ลาคาร 4                                                                                                    |         |
|                              | 5                                                                     | ลาคาร 5                                                                                                    |         |
|                              | 8                                                                     | ลาคาร 8                                                                                                    |         |
| Advance<br>Vision<br>Systems | D top of pag<br>ารแสดงผลที่เทม<br>ละชนาดความกว้<br>ntact staff : สำนั | e ě<br>ะสมแนะนำให้ใช้ browser เป็น Internet Explorer Version 5.0 ชิ้นไป<br>งหน้าจล (Screen Area) เป็น 1024x768 pixels<br>หะเป็นแกะวัดผล |         |

เมื่อทำการคลิกที่รหัสอาคารที่ต้องการแล้ว ระบบจะแสดงรายชื่อห้องทั้งหมดภายในอาคารนั้น พร้อม ทั้งแสดงขนาดความจุของแต่ละห้องเรียนด้วยว่าสามารถรับจำนวนนักศึกษาได้เท่าใด

4. คลิกที่รหัสห้องเพื่อแสดงตารางการใช้ห้องเรียน ซึ่งประกอบไปด้วย ข้อมูลรหัสวิชา (จำนวนหน่วย กิต) กลุ่มเรียนและระดับการศึกษาตามลำดับ โดยจะแสดงด้วยสีฟ้าอ่อน และสีเขียวอ่อน โดยสีฟ้า อ่อนหมายถึงห้องถูกใช้ในลักษณะปกติมีกลุ่มเรียนปกติกลุ่มเดียว สีเขียวอ่อนแสดงให้เห็นว่าห้อง ถูกใช้ในลักษณะปกติแต่จะมีการซ้ำของกลุ่มวิชานั่นหมายความว่าวิชานั้นอาจจะมีหลายกลุ่ม เรียนเข้ามาเรียนอยู่ในห้องเดียวกัน และสีแดงจะหมายความว่ามีการใช้ห้องเรียนซ้ำซ้อนวิชากัน บนตาราง โดยระบบจะแสดงให้เห็นวัน/เวลาของการใช้ห้องตรงกัน (หรืออาจจะเป็นการใช้ ห้องเรียนเรียนร่วมกันก็ได้) ดังรูปต่อไปนี้

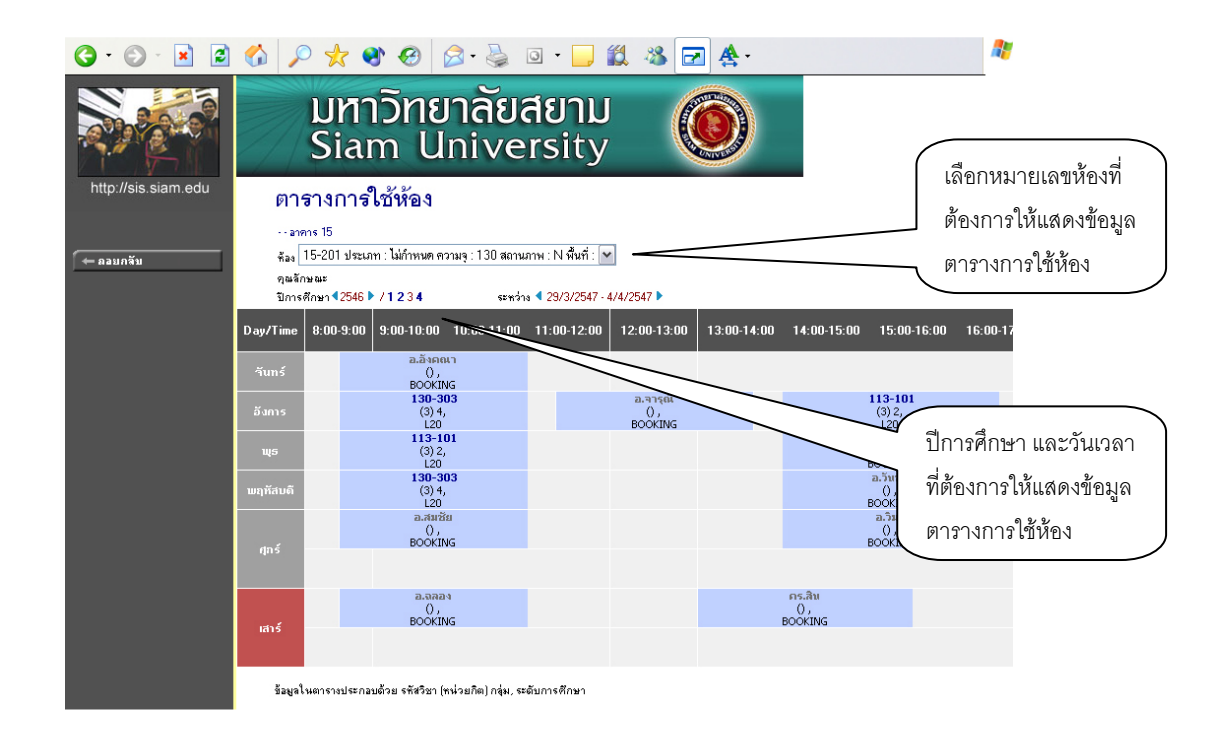

# 2.6 ปฏิทินการศึกษา

ท่านสามารถใช้ปฏิทินการศึกษาในการตรวจสอบกำหนดการต่างๆ ของมหาวิทยาลัย เช่น กำหนดการ ลงทะเบียน ของ นักศึกษา แต่ละระดับ และชั้นปี, การลงทะเบียนเพิ่มรายวิชา, เปลี่ยนกลุ่มและการถอนรายวิชา, การลงทะเบียนช้า, การชำระเงินผ่านธนาคารของนักศึกษาแต่ละชั้นปี เป็นต้น

# วิธีใช้งาน

- 1. ใช้เมาส์คลิกที่เมนู "**ปฏิทินการศึกษา**"
- ระบบจะทำการแสดงกำหนดการต่าง ๆ ในปฏิทินการศึกษาให้ ดังรูปภาพต่อไปนี้เป็นตัวอย่างการ เลือกแสดงข้อมูลของปฏิทินการศึกษาระดับการศึกษาปริญญาตรี ปีการศึกษา 2546/3

ถ้าต้องการดูปฏิทินการศึกษาของคณะอื่นๆ ก็สามารถทำได้โดยการใช้เมาส์คลิกที่ชุด ปฏิทิน หรือถ้า ต้องการกลับไปที่หน้าข่าวประกาศ สามารถทำได้โดยการใช้เมาส์คลิกที่ปุ่ม "**หน้าเริ่มต้น**" ดังรูปต่อไปนี้

| G · 🕤 · 🖹 💈                           | 🟠 🔎 🛠 🏵                                                                                                    | 🖉 - 🍓 🗖                                                                                                    | - 📙 🎇 🦓                                                                                                    | Z & ·                                 |  |  |
|---------------------------------------|----------------------------------------------------------------------------------------------------|----------------------------------------------------------------------------------------------------|----------------------------------------------------------------------------------------------------|---------------------------------------|--|--|
|                                       | มหาวิทยาลัยสยาม<br>Siam University 🍈 ซุดปฏิทิน<br>การศึกษาที่                                                                                                    |                                                                                                    |                                                                                                    |                                       |  |  |
| http://sis.siam.edu<br>• หม้าเริ่มต้น | ปฏิทินการศึกษา<br><sub>ชุดปฏิทิน</sub> 1300 : กำหนดการสงทะเมีย                                                                                                    | <b>)</b><br>นคณะบริหารธุรกิจ                                                                                                    | •                                                                                                    |                                       |  |  |
|                                       | รายการ                                                                                                    | วันเริ่มต้น                                                                                                    | วันสุดท้าย                                                                                                    | เลือกปีการศึกษา / ภาค                 |  |  |
|                                       | <ul> <li>ลงทะเบียนปกติ ผ่าน Web</li> <li>ชั้นปี 1</li> <li>ชั้นปี 2</li> <li>ชั้นปี 3</li> <li>ชั้นปี 4</li> </ul>                                                                                                    | 19 เม.ย. 2547 8:00 น.<br>19 เม.ย. 2547 8:00 น.<br>19 เม.ย. 2547 8:00 น.<br>19 เม.ย. 2547 8:00 น.                                                   | 24 เม.ย. 2547 23:59 น.<br>24 เม.ย. 2547 23:59 น.<br>24 เม.ย. 2547 23:59 น.<br>24 เม.ย. 2547 23:59 น.<br>24 เม.ย. 2547 23:59 น.                                                  | การศึกษาที่ต้องการ                    |  |  |
|                                       | <ul> <li>ชนบ 4</li> <li>ชั้นปีอื่นๆ</li> <li>ลงทะเบียนเพิ่ม/ลด/เปลี่ยนกลุ่มรายวิชา</li> <li>ช่วงวันทำการเพิ่มรายวิชา</li> <li>ช่วงวันทำการจดรายวิชา</li> <li>ช่วงวันทำการเปลี่ยนกลุ่มรายวิชา</li> <li>สงทะเบียนลำช้า ผ่าน Web</li> </ul> | 19 (m. s). 2547 8:00 m.<br>19 (m. s). 2547 8:00 m.<br>3 m. m. 2547 8:00 m.<br>3 m. m. 2547 8:00 m.<br>3 m. m. 2547 8:00 m.<br>3 m. m. 2547 8:00 m. | 24 (a) 9. 2047 23:03 4.<br>24 (a) 9. 2547 23:03 4.<br>8 4. 9. 2547 19:00 4.<br>8 4. 9. 2547 19:00 4.<br>8 4. 9. 2547 19:00 4.<br>8 4. 9. 2547 19:00 4.<br>8 4. 9. 2547 19:00 4. | รายละเอียดของ<br>กำหนดการกิจกรรมต่างๆ |  |  |
|                                       | <ul> <li>วันชำระเงิน ผ่านธนาคาร</li> </ul>                                                                                                    | 19 เม.ย. 2547 8:00 น.                                                                                                    | 29 เม.ย. 2547 15:30 น.                                                                                                    |                                       |  |  |

#### 2.7 ตอบคำถาม

หัวข้อเมนู **ตอบคำถาม** คือ การบริการ ตอบข้อคิดเห็นที่ผู้ใช้ได้แสดงความคิดเห็นเข้ามา อาจจะเป็น เรื่องที่เป็นปัญหา หรือสงสัยในระบบ เรื่องร้องเรียน เรื่องชื่นชม หรือเรื่องต่างๆ ทุกคำถามที่แสดงความคิดเห็น และส่งเข้ามาในระบบ เมื่อมีการตอบแล้วโดยฝ่ายต่างๆ ที่รับผิดชอบ จะมาอยู่รวมกันที่หน้า **ความคิดเห็นของ** ผู้ใช้ โดยจะแสดงคำถาม และคำตอบ พร้อมทั้งวันเวลา

สำหรับท่านอาจารย์และบุคคลทั่วไป จะใช้ข้อมูลจากเว็บได้ทุกเมนูข้างต้น ตั้งแต่ เมนูวิชาที่เปิดสอน (หัวข้อ 2.2) จนถึง เมนูตอบคำถาม (หัวข้อ 2.7) แต่เมื่อท่านเข้าสู่ระบบ โดยเลือกที่เมนู "**เข้าสู่ระบบ**"เมนูที่เปิด ให้ใช้ด้านซ้ายจะเปลี่ยนไป จะเป็นเมนูสำหรับอาจารย์เท่านั้น และจะมีข้อมูลต่างๆ ไว้สำหรับให้อาจารย์ใช้งาน ระบบลงทะเบียนอย่างเต็มระบบ ดังจะได้อธิบายต่อจากนี้ไป

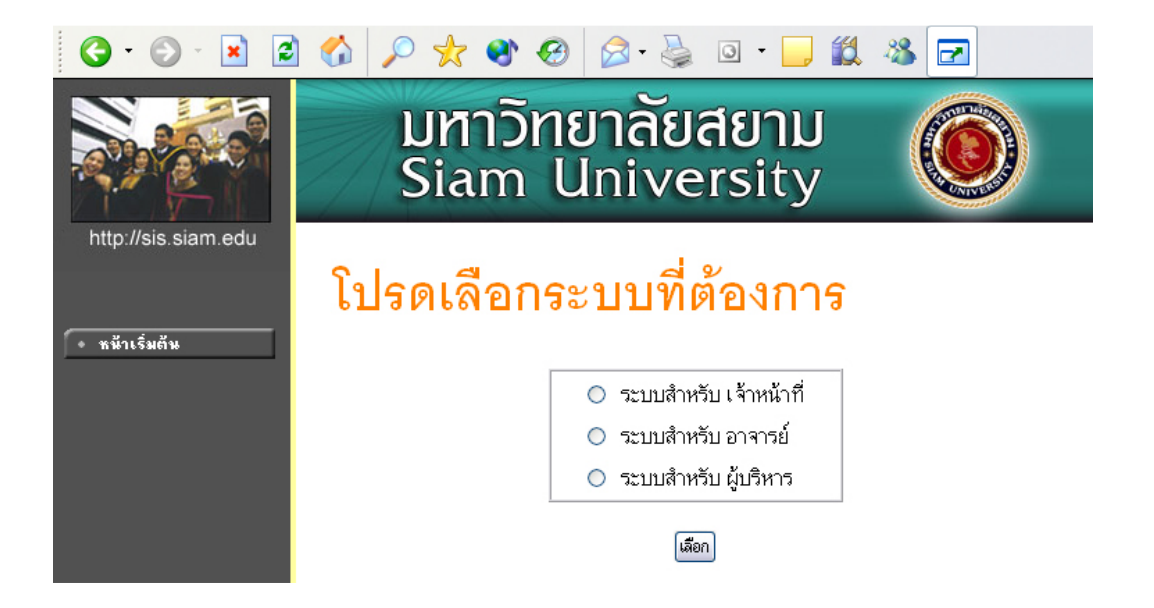

# 2.8 ข่าวประกาศและการเข้าสู่ระบบ

เมื่อท่าน "**เข้าสู่ระบบ**" โดยท่านต้องป้อนรหัสประจำตัว (Username) และรหัสผ่าน (Password) ถ้า รหัสประจำตัวและรหัสผ่านที่ป้อนถูกต้องระบบจะอนุญาตให้ท่านเข้าไปใช้งานได้

ด้านบนของหน้าจอจะปรากฏชื่อท่าน แสดงให้รู้ว่าท่านได้เข้ามาในระบบด้วย Login ของท่านเอง และ จะมีหน้าข่าวประกาศจะแสดงประกาศที่ส่งมาให้ท่านโดยตรง ท่านควรหมั่นเข้ามาตรวจสอบดูข่าวประกาศนี้เป็น ระยะๆ ทางด้านซ้ายมือของหน้าจอจะแสดงถึงฟังก์ชันต่างๆที่ท่านสามารถใช้งานได้เช่น เปลี่ยนรหัสผ่าน, ระเบียนประวัติ, สถิติการลงทะเบียนของนักศึกษา, สถิติการสอน, สถิตินักศึกษา, ข้อมูลนักศึกษา, วิเคราะห์ผล การศึกษา, ดูรายการความคิดเห็น, เสนอความคิดเห็น, ดูสถิติการเข้าใช้ระบบ เป็นต้น

<u>ข้อควรระวัง</u> ท่านจะต้องเก็บรหัสผ่านไว้เป็นความลับ ถ้ามีผู้อื่นทราบรหัสผ่านของท่าน จะทำให้ผู้นั้น เข้าใช้งานระบบเสมือนว่าเป็นตัวของท่านเอง ในกรณีที่สงสัยว่าบุคคลอื่นอาจรู้รหัสผ่านให้ท่านรีบทำการเปลี่ยน รหัสผ่านทันที และเมื่อท่านเสร็จสิ้นการใช้งานระบบแล้ว ท่านจะต้องออกจากระบบทุกครั้ง โดยการคลิกที่เมนู **"ออกจากระบบ"** เพื่อป้องกันไม่ให้ผู้อื่นเข้ามาใช้งานแทนตัวท่านได้ ส่วนในกรณีที่ท่านลืมคลิกที่เมนู **"ออกจาก** ระบบ" ระบบจะทำการตัดล๊อกอินออกจากระบบโดยอัตโนมัติภายในเวลาไม่เกิน 15 นาที

### วิธีใช้งาน

- คลิกที่เมนู "เข้าสู่ระบบ"
- 2. ป้อนรหัสประจำตัว (Username) และรหัสผ่าน (Password)
- คลิกที่ปุ่ม "ตรวจสอบ"

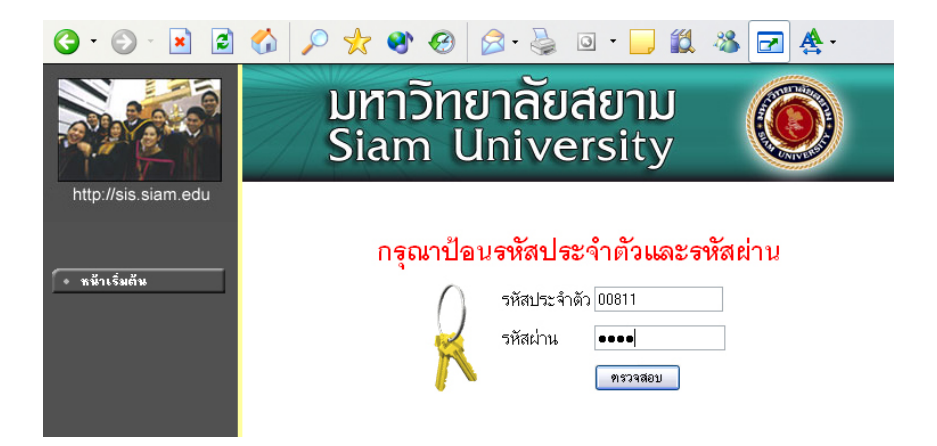

ความปลอดภัยของการส่งรหัสผ่านในระบบบริการการศึกษานี้ได้มาตรฐานสากลซึ่งเป็นเทคนิคการ เข้ารหัสข้อมูลในแบบเดียวกันกับการส่งหมายเลขบัตรเครดิตเพื่อซื้อสินค้าบนอินเตอร์เน็ต ท่านจะสังเกตได้จาก รูปกุญแจที่ล็อกอยู่ด้านล่างขวา ทำให้มั่นใจได้ว่าข้อมูลรหัสผ่านที่ท่านป้อนจะถูกทำการเข้ารหัสก่อนส่งผ่าน ระบบเครือข่าย เมื่อท่านเข้าสู่ระบบเรียบร้อยแล้ว ระบบจะแสดงหน้าจอเมนูหลัก โดยมีเมนูแสดงฟังก์ชันต่างๆที่ท่าน อาจารย์สามารถใช้งานได้แสดงอยู่ทางด้านซ้ายของจอภาพ ดังรูปต่อไปนี้

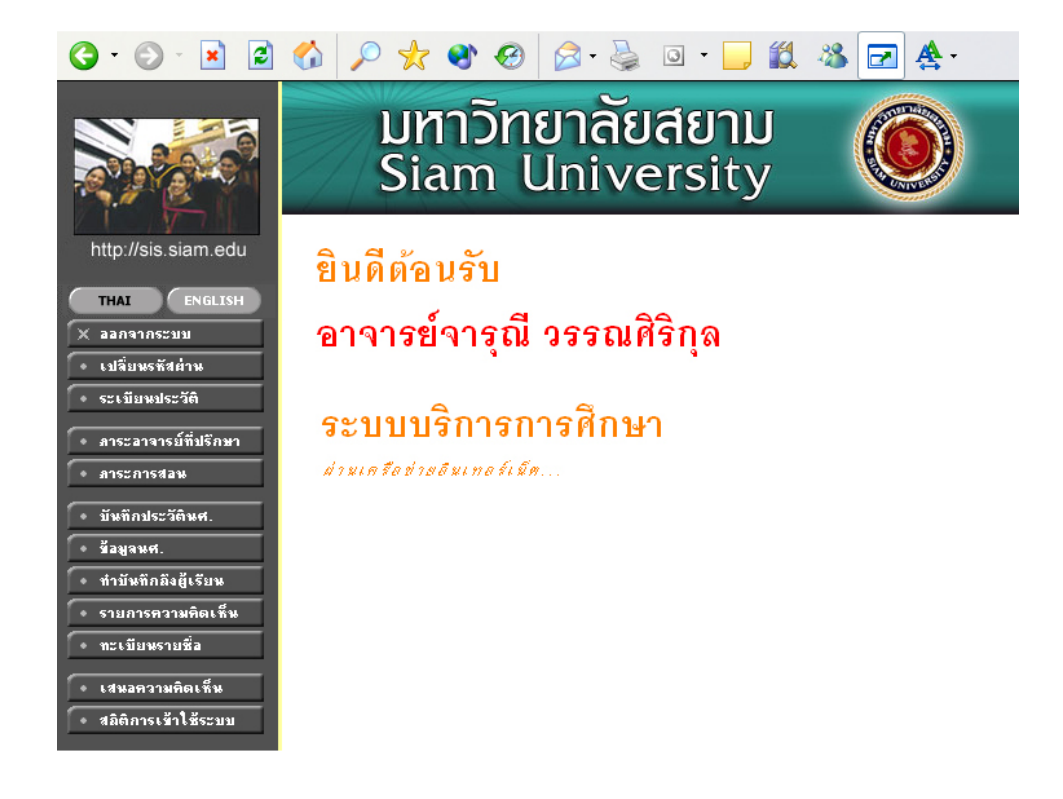

# 2.9 เปลี่ยนรหัสผ่าน

เมื่อใดที่ท่านสงสัยว่าอาจจะมีผู้อื่นทราบรหัสผ่าน ท่านอาจารย์สามารถทำการเปลี่ยนรหัสผ่านของ ตนเองได้ตลอดเวลา โดยใช้เมนู "**เปลี่ยนรหัสผ่าน**" รหัสผ่านที่ตั้งใหม่ควรจะประกอบไปด้วยตัวอักษรและตัวเลข และไม่ควรสั้นจนเกินไป (ควรมีความยาวของรหัสผ่านอย่างน้อย 6 ตัวอักษร)

- คลิกที่เมนู "เปลี่ยนรหัสผ่าน"
- 2. ป้อนรหัสผ่านเดิม ลงในช่องรหัสผ่านเดิม
- 3. ป้อนรหัสผ่านที่ตั้งใหม่ ลงในช่องรหัสผ่านใหม่
- ป้อนรหัสผ่านที่ตั้งใหม่ซ้ำอีก 1 ครั้ง ลงในช่องยืนยันรหัสผ่านใหม่ เพื่อป้องกันการป้อนรหัส ผิดพลาด
- 5. คลิกที่ปุ่ม "**เปลี่ยนรหัสผ่าน**" ดัง<sub>ร</sub>ูปต่อไปนี้

| G · 🕤 · 🖹 💈         | 🚱 🔎 🛧 🌒 🥹 🙆 · 🍃 🖬 · 🗖 🏭 🖓 🛃 🛧 ·                                   |
|---------------------|-------------------------------------------------------------------|
|                     | มหาวัทยาลัยสยาม<br>Siam University                                |
| http://sis.siam.edu | 00811อาจารย์จารุณี วรรณศิริกุล                                    |
| 🗲 ถอบกลับ           | เปลี่ยนรหัสผ่าน                                                   |
|                     | รหัสผ่านเดิม                                                      |
|                     | รหัสประจำตัว 00811                                                |
|                     | รหัสผ่านใหม่                                                      |
|                     | ยืนยันรหัสผ่านใหม่                                                |
|                     | เปลี่ยนรหัสผ่าน                                                   |
|                     | <u>ช้อผิดพลาด</u> : รหัสผ่านหมดอายุการใช้งาน กรุณาเปลี่ยนรหัสผ่าน |

ท่านสามารถทำการเปลี่ยนรหัสผ่านได้อย่างปลอดภัย เนื่องจากข้อมูลต่างๆที่ท่านอาจารย์ป้อนที่ หน้าจอนี้จะถูกทำการเข้ารหัสก่อนลงไปในระบบเครือข่าย ท่านจะสังเกตได้จากรูปกุญแจล้อกทางด้านล่าง ซ้ายมือของจอภาพ

# 2.10 ระเบียนประวัติ

แสดงรายระเอียดระเบียนประวัติของอาจารย์ ในหน้าจอนี้ท่านสามารถแก้ไขข้อมูลส่วนตัวของท่านได้ เอง ข้อมูลส่วนตัวที่สามารถแก้ไขได้ ได้แก่ คำหน้าชื่อ และที่อยู่ปัจจุบัน

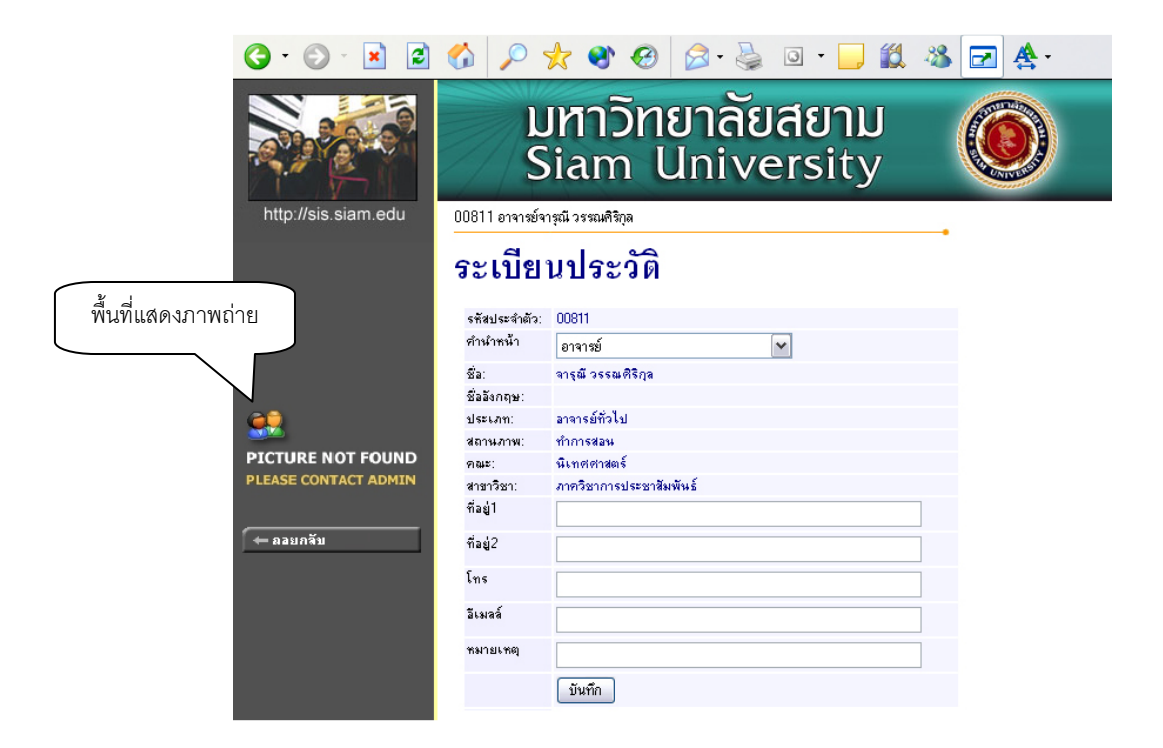

#### วิธีใช้งาน

- 1. เลือกหัวข้อ "**ระเบียนประวัติ**" จากหน้าจอหลัก
- 2. หากมีการแก้ไขข้อมูลส่วนตัวให้ใส่ข้อมูลส่วนตัวลงในช่องข้อมูลที่ต้องการ
- 3. กดที่ **บันทึก** เพื่อทำการบันทึกข้อมูลที่ได้รับการแก้ไขแล้ว
- 4. หากต้องการยกเลิกข้อมูลที่เพิ่งแก้ไขในหน้าจอกดที่ปุ่ม **ถอยกลับ**

# 2.11 ภาระอาจารย์ที่ปรึกษา

เมนูภาระอาจารย์ที่ปรึกษาประกอบไปด้วย หน้าจอย่อยอีกหลายหน้าจอ เช่น เมื่อเลื่อนเมาส์ไปที่ คำว่า "**ปีการศึกษาที่เช้า**" จะปรากฏหน้าจอใหม่ ให้เลือกนักศึกษาที่ให้คำปรึกษาโดยเลือกจากปีที่เข้า หรือ เลื่อนเมาส์ ไปที่ "**รหัสนักศึกษา**" จะเปลี่ยนหน้าจอเป็นข้อมูลนักศึกษาคนนั้น หรือเลื่อนไปที่สัญลักษณ์ "**สถานการณ์เข้า ระบบ**" จะสามารถกำหนดให้นักศึกษา ใช้งานระบบหรือไม่ให้ใช้งานระบบได้ ดังตัวอย่าง

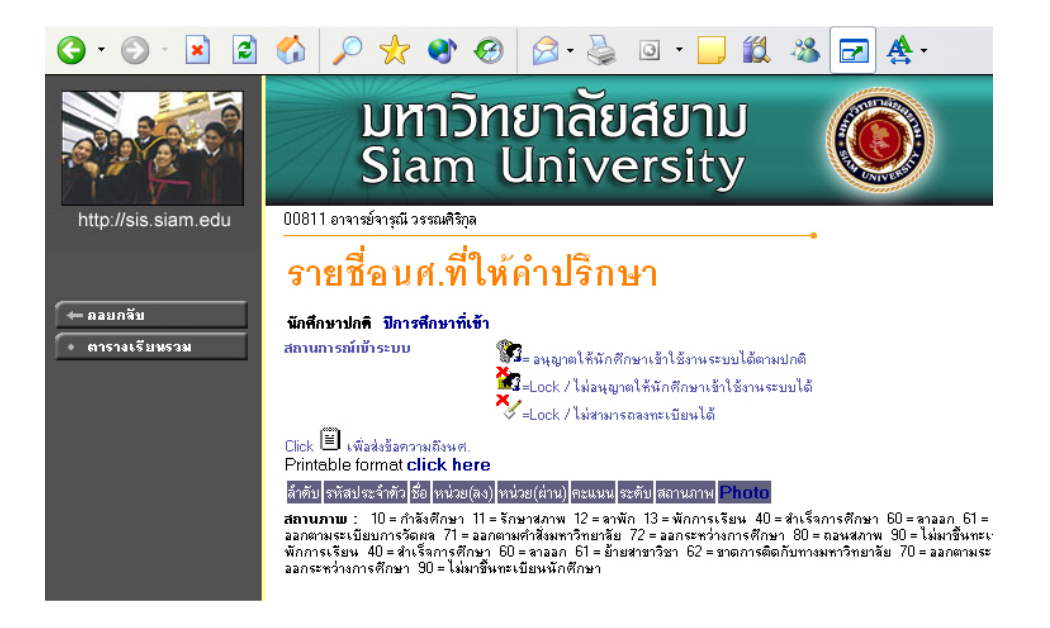

เมื่อเลื่อนเมาส์ไปที่ คำว่า "**ปีการศึกษาที่เข้า**" จะเปลี่ยนหน้าจอเป็นหน้าจอใหม่ และจะมีปีการศึกษา ให้เลือก เมื่อกดเลือกปีการศึกษาจะเป็นรายชื่อนักศึกษาที่ต้องให้คำปรึกษาในแต่ละปีการศึกษานั้นๆ และเมื่อ ท่านอาจารย์เลื่อนเมาส์ แล้วคลิกไปที่รหัสประจำตัวนักศึกษา จะเป็นหน้าจอใหม่ที่เป็นข้อมูลของนักศึกษาคนนั้น

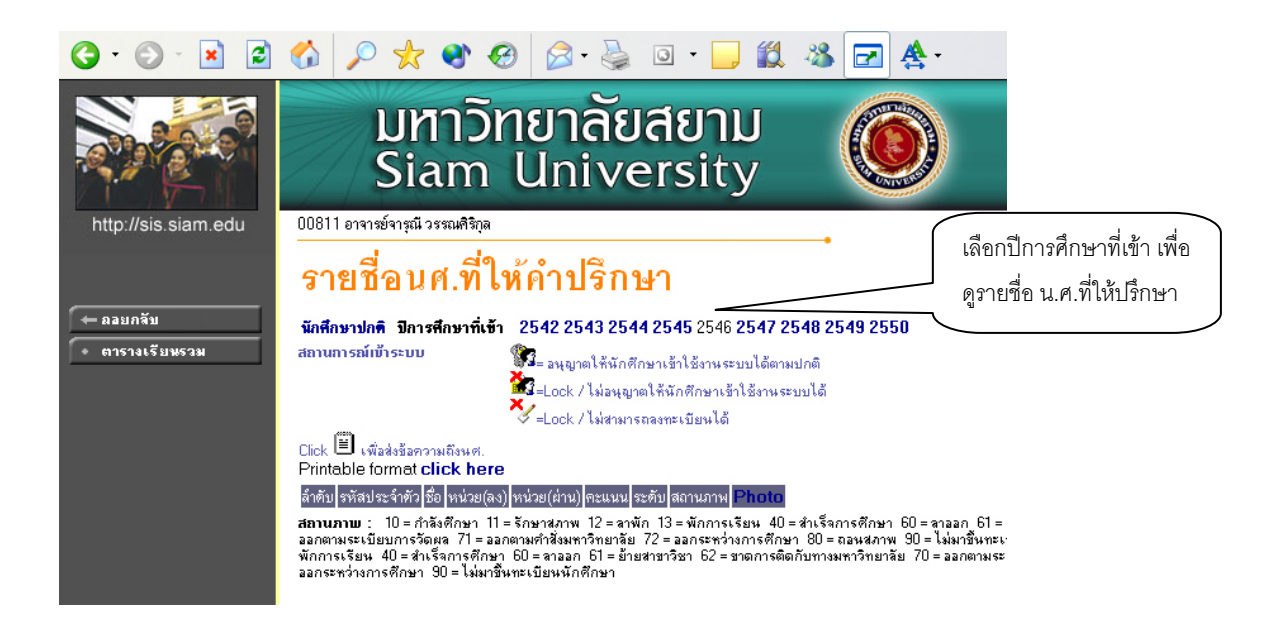

และเมื่อท่าน คลิกที่รหัสประจำตัวนักศึกษา จะเป็นหน้าจอ แสดงข้อมูลของนักศึกษาคนนั้นๆ ที่เลือก เข้าไปดูข้อมูล เมื่อเข้าไปหน้าของข้อมูลนักศึกษาแล้ว ท่านอาจารย์จะได้สิทธิ์ การเข้าถึงข้อมูลนักศึกษา และยัง สามารถทำการใดๆ ทุกอย่าง เสมือนนักศึกษาได้ แต่ในระบบจะเก็บประวัติการเปลี่ยนแปลงข้อมูล ไว้ด้วยในทุก ครั้งที่เกิดการแก้ไขข้อมูล

โดยการใช้งานเมนูตามสิทธิ์ของนักศึกษา ท่านสามารถดูรายละเอียดได้จากคู่มือการใช้งานเว็บ เล่ม ของนักศึกษา

| 🕼 = อนุญาตให้นักศึกษาเข้าใช้งานระบบได้ตามปกติ                                     | เมื่อกดที่สัญลักษณ์ " <b>สถานการณ์ที่เข้าระบบ</b> "   |  |  |
|-----------------------------------------------------------------------------------|-------------------------------------------------------|--|--|
| 🐨=Lock / ไม่อนุญาตให้นักศึกษาเข้าใช้งานระบบได้<br>🗸 =Lock / ไม่สามารถลงทะเบียนได้ | บริเวณหน้ารหัสนักศึกษา จะเปลี่ยนสถานะ การเข้า         |  |  |
|                                                                                   | ระบบของนักศึกษาไป เป็นล็อก, ไม่สามารถ                 |  |  |
|                                                                                   | ลงทะเบียนได้, หรือปลดล็อก เป็นต้น                     |  |  |
| []                                                                                | เมื่อกดที่ สัญลักษณ์ " <b>สมุดโน้ต</b> " จะเป็นการส่ง |  |  |
| Click 🕒 เพื่อส่งข้อความถึงนศ.                                                     | ข้อความถึงตัวนักศึกษาโดยตรง เมื่อนักศึกษาล็อกอิน      |  |  |
|                                                                                   | เข้าระบบมาจะเห็นข้อความที่ส่งไปถึง                    |  |  |

#### สัญลักษณ์ต่างๆ บนหน้าจอภาระอาจารย์ที่ปรึกษา

ในหน้าจอภาระอาจารย์ที่ปรึกษา ยังมีข้อมูลต่างๆ ของนักศึกษาอีกด้วย เช่น รายชื่อนักศึกษา, การ ลงทะเบียน, สถานะนักศึกษา, หน่วยกิตที่ลงทะเบียน, หน่วยกิตที่ผ่านไปแล้ว, ระดับคะแนนเฉลี่ย, ระดับ การศึกษา, สถานภาพ, รูปนักศึกษา เป็นต้น

#### 2.12 ภาระการสอน

เมื่อท่านเลือกเมนู "**ภาระการสอน**" จะเป็นหน้าจอ ที่มีเมนู ให้ท่านอาจารย์ใช้งานอีกหลายเมนูย่อย ได้แก่ รายชื่อนักศึกษา, รายชื่อนักศึกษาวิทยานิพนธ์, กิจกรรม, บันทึกเกรด, ตารางสอนอาจารย์, สถิติการ ลงทะเบียน ซึ่งเมนูย่อยเหล่านี้คือ ภาระการสอนของท่านอาจารย์ ดังจะได้อธิบายเมนูย่อยต่างๆ ต่อไป

| G · 🕑 · 🖹 💈                                                                                       | 🚯 🔎 📩 🌒 🥝 🖾 · 🍃 🛍 🖏 🖂 🛧 ·                                                                                                    |
|---------------------------------------------------------------------------------------------------|----------------------------------------------------------------------------------------------------|
|                                                                                                   | มหาวัทยาลัยสยาม<br>Siam University                                                                                                    |
| http://sis.siam.edu                                                                               | 00811 อาจารย์จารุณี วรรณศิริกุล<br>                                                                                                    |
| <ul> <li>← ออยกลับ</li> <li>รายชื่อพศ.</li> <li>รายชื่อพศ.วิทยาพิพพธ์</li> <li>กิจกรรม</li> </ul> | <b>ภาระการสอน</b><br><b>1. รายชื่อนศ., รายชื่อนศ.วิทยานิพนธ์, กิจกรรม</b><br>แสดงข้อและเขียนประวัติ, ผลการศึกษา, ตารางเรียน/สอบและ<br>รายชื่อนศ.กิลงทะเบียนเรียนในรายวิชาก็ท่านอาจารย์เป็นผู้สอนแยกตามปี/ภาคการศึกษา, วิทยาเขต, ระ<br>รายชื่อนักศึกษากี่ทำวิทยานิพนธ์ที่เป็นก็ปรึกษา<br>รายชื่อนักศึกษากี่ทำกิจกรรมหรืออยู่ชมรมที่เป็นก็ปรึกษา |
| <ul> <li>บันทึกเกรด</li> <li>ตารางสอนอาจารย์</li> <li>สถิติการลงทะเบียน</li> </ul>                | 2. บันทึกเกรต.ตารางสอนอาจารย์, สถิติการลงทะเบียน<br>บันทึกเกรตของนศ. ในรายวิชาที่สอน<br>แสดงข้อมูลตารางสอนของท่านอาจารย์ในแต่ละปีการศึกษา<br>แสดงสถิติการลงทะเบียนเรียนของนศ. ในรายวิชาที่ท่านอาจารย์เป็นผู้สอน                                                                                                    |

 <u>รายชื่อนักศึกษา</u> จะเป็นรายชื่อนักศึกษาทั้งหมด ในวิชาของท่าน ที่เปิดสอนทุกวิชา โดยท่าน อาจารย์สามารถดูรายชื่อจากหน้าจอได้โดยกดปุ่ม "เครื่องหมายคำถาม ? " หรือจะเลือกดาวน์ โหลดรายชื่อนักศึกษาในวิชาที่อาจารย์สอน ไปใช้งานด้านอื่นๆ ได้โดยการเลือกกดที่ สัญลักษณ์ MSWord จะได้รายชื่อนักศึกษาในรูปแบบไฟล์ เวิร์ด ไปใช้งานได้

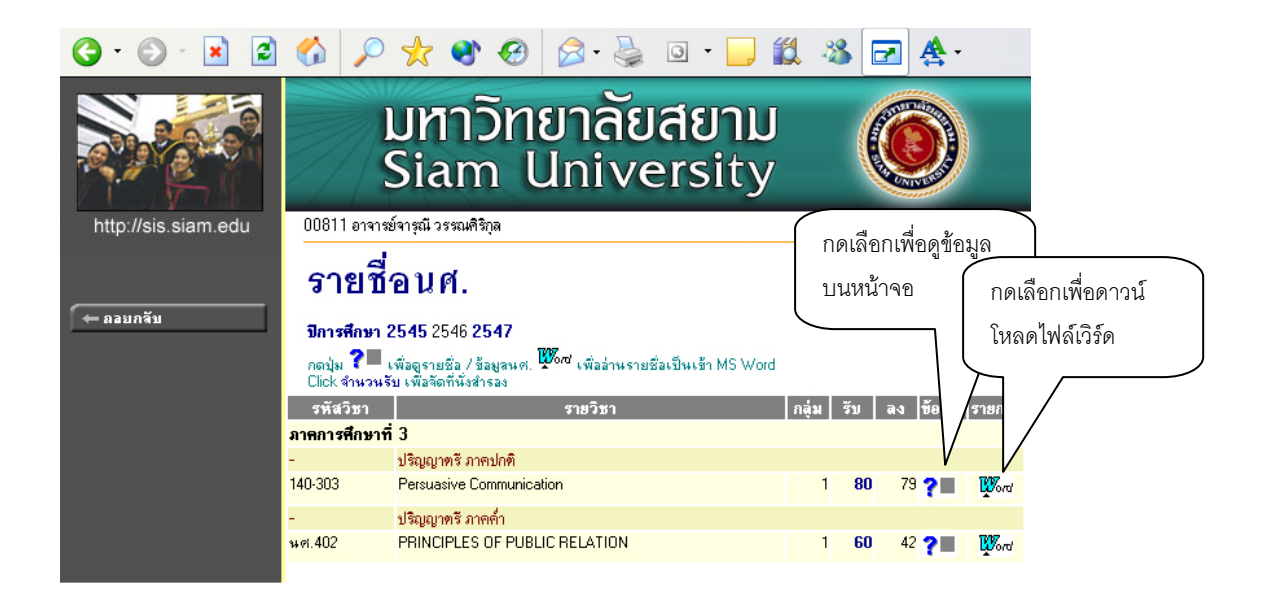

 <u>รายชื่อนักศึกษาวิทยานิพนธ์</u> เมื่อเลือกหัวข้อย่อยนี้จะแสดงรายชื่อนักศึกษาที่ท่านให้ คำปรึกษาวิทยานิพนธ์ โดยเลือกรายชื่อนักศึกษาจากปีการศึกษาที่เข้าได้

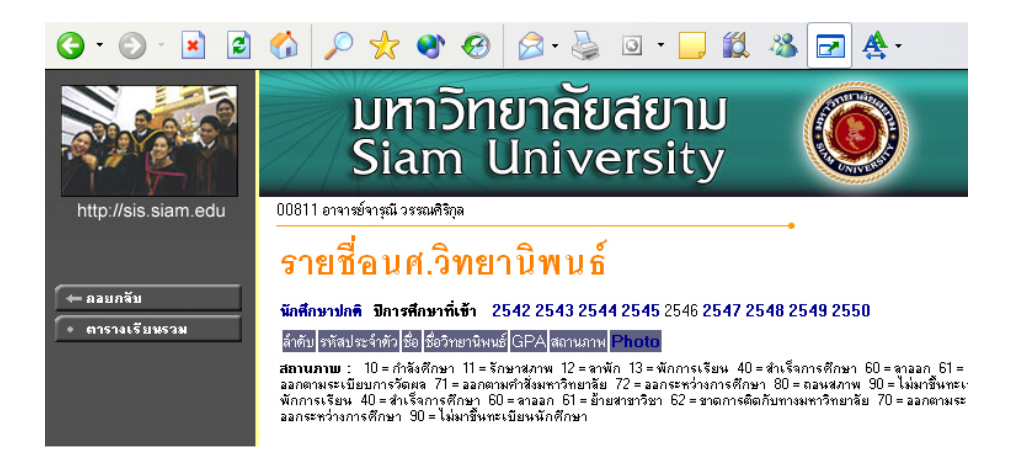

 <u>กิจกรรม</u> จะถูกใช้เมื่อท่านไปเป็นที่ปรึกษากิจกรรมของนักศึกษาในด้านต่างๆ โดยจะต้องมีการ บันทึกข้อมูลการเป็นที่ปรึกษากิจกรรมที่ฐานข้อมูลหลัก (บนโปรแกรมของกองทะเบียนและ ประมวลผล) และเมื่อมีการบันทึกกิจกรรมถูกต้อง เมื่อท่านอาจารย์เปิดเมนูกิจกรรมนี้ขึ้นมาอีกครั้ง จะมีรายชื่อของกิจกรรมที่ท่านอาจารย์ให้คำปรึกษาปรากฏขึ้นมาให้เห็น

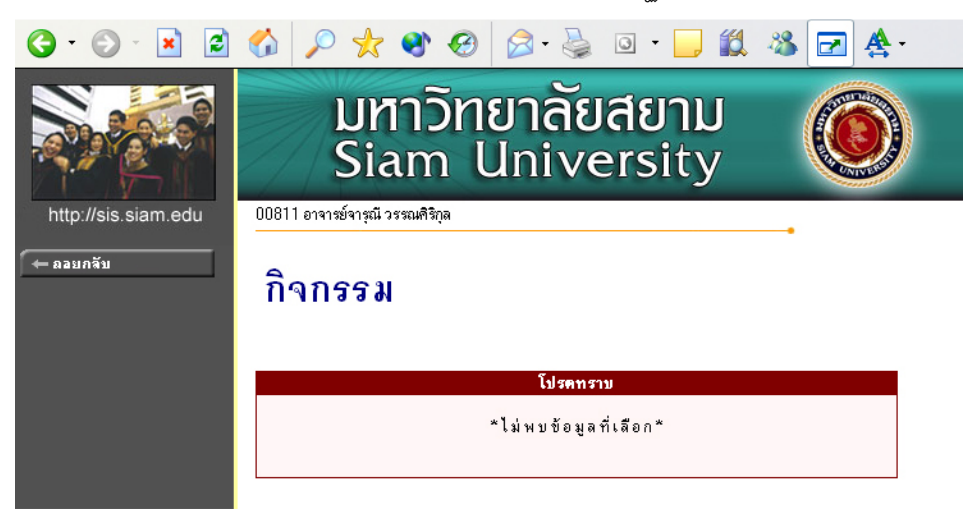

4. <u>บันทึกเกรด</u> ในหน้าจอ "บันทึกเกรด" จะมีส่วนให้คลิกเข้าไปใช้งานได้อีกหลายหน้าจอ เช่น เมื่อ คลิกไปที่รหัสวิชาที่เปิดสอน จะเข้าไปที่หน้าจอดูคะแนนเกรดเฉลี่ยสะสมรายภาคของนักศึกษาที่ ลงทะเบียนเรียนในวิชาที่ท่านสอน, คลิกไปที่ ปุ่มเครื่องหมาย? คอลัมน์คะแนน จะเปิดหน้าจอใหม่ ให้บันทึกช่วงคะแนน, คลิกไปที่ปุ่มเครื่องหมายคำถาม คอลัมน์เกรด จะเป็นหน้าจอใหม่ให้เข้าสู่ ระบบตัดเกรด เป็นต้น ดังจะได้อธิบายทีละขั้นตอนให้กระจ่างต่อไป

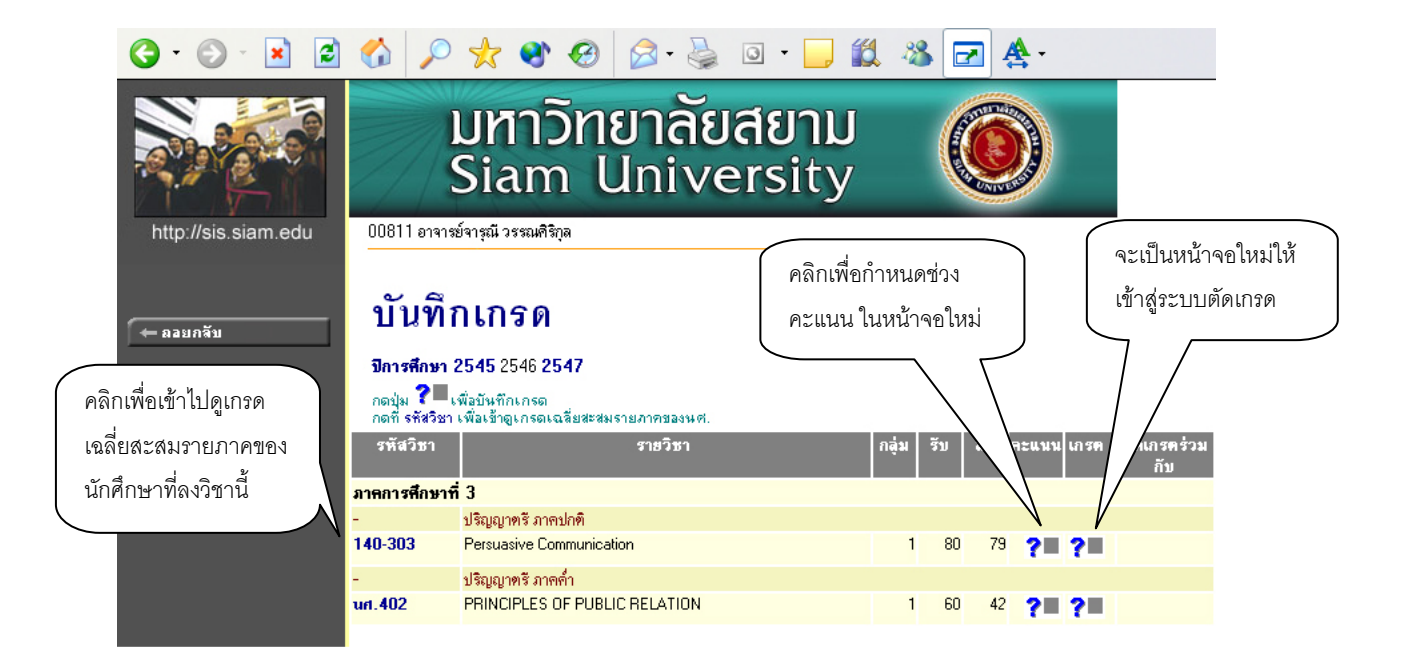

- คลิกที่ตัวรหัสวิชา ในคอลัมน์รหัสวิชา จะไปสู่หน้าจอใหม่ดังนี้ ในหน้าจอนี้จะแสดงรายชื่อของ นักศึกษาที่ลงเรียนวิชานี้ทั้งหมดโดยแยกเป็นสำนัก และแสดงเกรดเฉลี่ยสะสมรายภาคของ นักศึกษา
- คลิกที่ เครื่องหมายคำถามของคอลัมน์คะแนน จะไปสู่หน้าจอใหม่ เพื่อบันทึกคะแนน โดยทาง ซ้ายมือจะมีเมนูย่อยเกิดขึ้นให้ใช้งานอีก 2 เมนูย่อยคือ เมนูย่อย บันทึกช่วงคะแนน และเมนูย่อย พิมพ์ใบแจ้งเกรด

| 3 • 🔘 • 💌 💋                        |                                                                 | 🔎 📩                                | 🛯 🕙 🥙 😒 👌                                               |                          | J • _                   | Ď   | - 25    |                             | <b>A</b> • |                                        |              |  |
|------------------------------------|-----------------------------------------------------------------|------------------------------------|---------------------------------------------------------|--------------------------|-------------------------|-----|---------|-----------------------------|------------|----------------------------------------|--------------|--|
|                                    | 0091                                                            | มหาวัทยาลัยสยาม<br>Siam University |                                                         |                          |                         |     |         |                             |            |                                        |              |  |
| nup.//sis.siam.eou                 |                                                                 | UUDIIอาจารยจารุณ วรรณครภูล         |                                                         |                          |                         |     |         |                             |            |                                        |              |  |
|                                    | บัน                                                             | บันทึกคะแนน                        |                                                         |                          |                         |     |         |                             |            |                                        |              |  |
| 🔶 ถลยกลับ                          |                                                                 |                                    |                                                         |                          |                         |     |         |                             |            |                                        |              |  |
| • บันทึกช่วงคะแนน                  | <b>ปีการศึกษา</b> 2546/3 <b>ระดับการศึกษา</b> ปริญญาตรี ภาคปกติ |                                    |                                                         |                          |                         |     |         |                             |            |                                        |              |  |
| • พิมพ์ใบแจ้งเกรด                  | ราชวช<br>แสคง                                                   | า 140-303<br>คะแนนดิบ              | : Persuasive Communica<br><b>ละแนนค้านวณ</b> (ไม่สามารถ | นon <b>ก</b><br>เก้ไขคะเ | <b>อุม</b> (<br>เนนได้) |     |         |                             |            |                                        |              |  |
| <ul> <li>การกระจายคะแหน</li> </ul> | ລຳຕັນ                                                           | รหัส                               | ชื่อ                                                    | ระบบ                     | สถานะ                   | รวม | T-SCORE | EDIT<br>Cal<br>Or<br>Manual | Result     | <mark>Adjust</mark><br>Grade<br>Result | เกรต<br>จริง |  |
|                                    | 1                                                               | 410340054                          | นางสาวพีรยา ชาญณรงค์                                    | GD                       | ปกติ                    |     |         | ~                           |            |                                        |              |  |
|                                    | 2                                                               | 440450003                          | นางสาวนันทิดา ภู่สุวรรณ                                 | GD                       | ปกฑิ                    |     |         | $\checkmark$                |            |                                        |              |  |
|                                    | 3                                                               | 440450024                          | นางสาวพรทิพย์ แช่ลิ้ม                                   | GD                       | ปกติ                    |     |         | $\checkmark$                |            |                                        |              |  |
|                                    | 4                                                               | 440450048                          | นายทศพล เหลืองธรรมวงศ์                                  | GD                       | ปกติ                    |     |         | <b>~</b>                    |            |                                        |              |  |
|                                    | 5                                                               | 440460197                          | นางสาวอภิชญา บุญวัตโพธิ์                                | GD                       | รักษาสภาพ               |     |         | $\checkmark$                |            |                                        |              |  |
|                                    | 6                                                               | 450460001                          | นางสาวภัทริน สุระประสิทธิ์                              | GD                       | ปกฑิ                    |     |         | $\checkmark$                |            |                                        |              |  |
|                                    | 7                                                               | 450460004                          | นางสาววริษา สุนิศทรามาศ                                 | GD                       | ปกฑิ                    |     |         | ~                           |            |                                        |              |  |
|                                    | 8                                                               | 450460012                          | นางสาวสุภาภรณ์ ศรีปลัง                                  | GD                       | ปกติ                    |     |         |                             |            |                                        |              |  |
|                                    | 9                                                               | 450460016                          | นายอภิชัย ชิ้นทรวง                                      | GD                       | ปกติ                    |     |         |                             |            |                                        |              |  |
|                                    | 10                                                              | 450460026                          | นางสาวสุรสา วิทูวินิต                                   | GD                       | ปกติ                    |     |         | ~                           |            |                                        |              |  |
|                                    | 11                                                              | 450460027                          | นายอธิตุณ พินิจสอน                                      | GD                       | ปกฑิ                    |     |         | ~                           |            |                                        |              |  |
|                                    | 12                                                              | 450460029                          | นางสาววิรญา พรเกียรทิกุล                                | GD                       | ปกฑิ                    |     |         |                             |            |                                        |              |  |
|                                    | 13                                                              | 450460039                          | นางสาวธิพิมา ใกลจันทร์เศรษฐ์                            | GD                       | ปกฑิ                    |     |         |                             |            |                                        |              |  |
|                                    | 14                                                              | 450460040                          | นายศุภวัฒน์ รุ่งเรื่อง                                  | GD                       | ปกฑิ                    |     |         |                             |            |                                        |              |  |
|                                    | 15                                                              | 450460053                          | นางสาวรสลุคนธ์ อุตม<br>-                                | GD                       | ปกติ                    |     |         |                             |            |                                        |              |  |
|                                    | 16                                                              | 450460056                          | นางสาวฉวิวรรณ เกตุแก้ว                                  | GD                       | ปกฑิ                    |     |         |                             |            |                                        |              |  |
|                                    | 17                                                              | 450460059                          | นางสาวศรุฑา ชิมกลาง                                     | GD                       | ปกติ                    |     |         |                             |            |                                        |              |  |
|                                    | 18                                                              | 450460061                          | นายกฤษตา พรพีชิตไชคชัย                                  | GD                       | ปกติ                    |     |         |                             |            |                                        |              |  |

ในเมนูย่อยบันทึกช่วงคะแนน ท่านอาจารย์จะต้องกำหนด สูตรในการเก็บคะแนน ก่อน โดยให้เข้าไปที่ เมนูย่อย <u>บันทึกช่วงคะแนน</u> โดย ท่านถูกกำหนดสิทธิ ให้สามารถใช้หน้าจอดังกล่าวได้ โดยปกติ รายวิชาที่มีการเรียนการสอนโดยอาจารย์ มากกว่า 1 ท่าน จะสามารถกำหนดสิทธิดังกล่าวได้

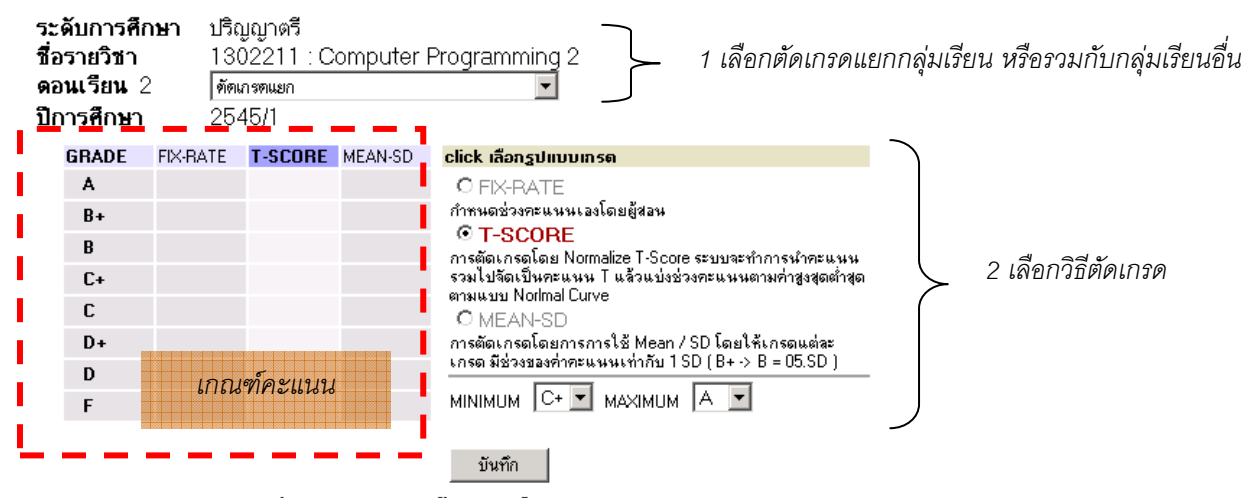

#### กรุณาระบุข้อมูลของการเก็บคะแนนแด่ละครั้ง ปล่อยให้ว่างถ้าด้องการลบ

| NO. | SCORE EVALUATION | TOTAL | STATUS     | RAW | % | INSTRUCTOR |   | )                     |
|-----|------------------|-------|------------|-----|---|------------|---|-----------------------|
|     |                  |       | NOT SHOW 💌 | -   |   | . เน 💌     |   |                       |
|     |                  |       | NOT SHOW 💌 | -   |   | ่าน 💌      |   |                       |
|     |                  |       | NOT SHOW 💌 | -   |   | ่าน 💌      |   | ≻3 กำหนดวิธีเก็บคะแนน |
|     |                  |       | NOT SHOW 💌 | -   |   | น 🔽        |   |                       |
|     |                  |       | NOT SHOW 💌 | -   |   | ัน 💌       |   |                       |
|     |                  |       | NOT SHOW - | -   |   |            | / | )                     |

#### <u>1 เลือกตัดเกรดแยกกลุ่มเรียน หรือรวมกับกลุ่มเรียนอื่น</u>

สามารถกำหนด ให้กลุ่มเรียนที่ดำเนินการอยู่ ไปใช้สูตรวิธีการตัดเกรด ร่วมกับ กลุ่มเรียนอื่นๆ โดยกลุ่ม เรียนนั้น ต้องเป็นรายวิชาเดียวกัน กลุ่มเรียนที่กำลังแสดง ได้จากหน้าจอข้างต้นหรือจากหน้าจอเลือกรายวิชาใน กรณีที่จะเลือกกลุ่มการตัดเกรดเป็นชุด

| 102106 | ORGANIC CHEMISTRY LABORATORY | 1 | 33 | 33 | ? ?   | ถูกตัดร่วม |
|--------|------------------------------|---|----|----|-------|------------|
| 102106 | ORGANIC CHEMISTRY LABORATORY | 2 | 30 | 30 | ?= ?= | 1 💌        |
| 102106 | ORGANIC CHEMISTRY LABORATORY | 3 | 31 | 31 | ?     | 1 💌        |
| 102106 | ORGANIC CHEMISTRY LABORATORY | 4 | 33 | 33 | ?= ?= | 1 💌        |

หมายเหตุ หากท่านกำหนดวิธีการเกรด โดยอ้างอิงกับ กลุ่มเรียนอื่นแล้ว ท่านจะไม่สามารถกำหนด เงื่อนไขการเก็บคะแนน ในหน้าจอของตอนเรียนนี้ได้ ท่านจะต้องเข้าสู่หน้าจอของตอน เรียนหลัก จึงจะทำการแก้ไขได้ กลุ่มเรียนที่ถูกระบุให้เป็นกลุ่มหลักในการตัดเกรดแล้ว จะ ไม่สามารถอ้างอิงในการตัดเกรดไปกับกลุ่มอื่นอีกได้ หากการกำหนดเลขที่การกำหนด คะแนนระหว่างแต่ละกลุ่มเรียนตรงกัน ระบบจะโอนคะแนนให้อัตโนมัติ

# <u>2 เลือกวิธีตัดเกรด</u>

กำหนดวิธีการตัดเกรด โดยท่านจะต้องเลือกกลุ่มสัญลักษณ์เกรดประกอบด้วย เช่น A, B, หรือ A, B+, C, หรือ S, U เป็นต้น การตัดเกรดแบ่งได้เป็น 3 ระบบคือ

| วิธีที่ | การตัดเกรด | คำอธิบาย                                                                                                    |  |  |  |  |  |  |  |  |
|---------|------------|----------------------------------------------------------------------------------------------------|--|--|--|--|--|--|--|--|
| 1       | FIX-RATE   | ตัดเกรด โดยผู้ใช้เป็นผู้กำหนดช่วงคะแนน ที่ต้องการให้ได้                                                                                                    |  |  |  |  |  |  |  |  |
|         |            | เกรดที่กำหนด ค่าคะแนนที่กำหนด จะบรรจุในตรงบริเวณ                                                                                                    |  |  |  |  |  |  |  |  |
|         |            | FXRATE ค่าคะแนนที่ใส่ เป็นคะแนนเริ่มต้น ตัวอย่างเช่น                                                                                                    |  |  |  |  |  |  |  |  |
|         |            | A 80->>>                                                                                                    |  |  |  |  |  |  |  |  |
|         |            | B+ 70-79                                                                                                    |  |  |  |  |  |  |  |  |
|         |            | B 60-69                                                                                                    |  |  |  |  |  |  |  |  |
|         |            | จะระบุที่ช่องดังนี้                                                                                                    |  |  |  |  |  |  |  |  |
|         |            | GRADE FIX-RATE T-SCORE MEAN-SD click ເລືອກຽປແບບເກຣດ                                                                                                    |  |  |  |  |  |  |  |  |
|         |            | A         80         C         FIX-PATE           B+         70         C         C         Society           B         60         C         Society         C         Society         Society           C+         C         C         C         Society         Society <td< th=""></td<> |  |  |  |  |  |  |  |  |
| 2       | T-SCORE    | เป็นการตัดเกรด โดยใช้ Normalize T-Score ระบบจะทำ                                                                                                    |  |  |  |  |  |  |  |  |
|         |            | การนำคะแนนรวมไปจัดเป็นคะแนน T <b>ด้</b> วแบ่งช่วงคะแนน                                                                                                    |  |  |  |  |  |  |  |  |
|         |            | ตามค่าสูงสุดต่ำสุด ตามแบบ Normal Curve                                                                                                    |  |  |  |  |  |  |  |  |
|         |            | ( ต้องระบุเกรด สูงสุดต่ำสุด ที่ MINIMUM , MAXIMUM)                                                                                                    |  |  |  |  |  |  |  |  |
| 3       | MEAN-SD    | การตัดเกรดโดยการการใช้ Mean / SD โดยให้                                                                                                    |  |  |  |  |  |  |  |  |
|         |            | เกรดแต่ละเกรด มีช่วงของค่าคะแนนเท่ากับ 1 SD ( B+ ->                                                                                                    |  |  |  |  |  |  |  |  |
|         |            | B = 05.SD ) ( ต้องระบุเกรด สูงสุดต่ำสุด ที่ MINIMUM ,                                                                                                    |  |  |  |  |  |  |  |  |
|         |            | MAXIMUM)                                                                                                    |  |  |  |  |  |  |  |  |

# <u>3 กำหนดวิธีเก็บคะแนน</u>

| NO. | SCORE EVALUATION | TOTAL  | STATUS     | RAW    | - 2 | INSTRUCTOR |      |
|-----|------------------|--------|------------|--------|-----|------------|------|
| 1   | สอบกลางภาค       | 100    | SHOW 💌     | 100.00 | 30  | •          | [ລນ] |
| 2   | สอบปลายภาค       | 100    | NOT SHOW - | 100.00 | 50  |            | [ລນ] |
| 3   | โครงงาน          | 100    | NOT SHOW 💌 | 100.00 | 20  |            | [ລນ] |
|     |                  |        | NOT SHOW 💌 | -      |     | •          |      |
|     |                  |        | NOT SHOW 💌 | -      |     | -          |      |
|     |                  |        | NOT SHOW 💌 | -      |     | •          |      |
|     |                  |        | NOT SHOW 💌 | -      |     |            |      |
|     |                  |        | NOT SHOW 💌 | -      |     |            |      |
|     |                  |        | NOT SHOW 💌 | -      |     | •          |      |
|     |                  |        | NOT SHOW 💌 | -      |     |            |      |
|     |                  | 300.00 |            | 300.00 | 100 |            |      |

#### กรุณาระบุข้อมูลของการเก็บคะแนนแต่ละครั้ง ปล่อยให้ว่างถ้าต้องการลบ

ท่านสามารถเลือกจำนวนครั้ง ในการเก็บคะแนน ได้สูงสุดถึง 100 ครั้ง โดยการระบุการเก็บคะแนนแต่ ละครั้งจะประกอบด้วยข้อมูลที่ต้องกำหนดคือ

| หัวข้อ           | คำอธิบาย                                                  |
|------------------|-----------------------------------------------------------|
| SCORE EVALUATION | กำหนดชื่อของการเก็บคะแนนครั้งนั้นๆ                        |
| TOTAL            | จำนวนคะแนนเก็บ                                            |
| STATUS           | สถานการประกาศผลคะแนนให้นักศึกษาทราบ                       |
| %                | สัดส่วนเป็น เปอร์เซ็นต์ ที่จัดเก็บเป็นคะแนนรวม สัดส่วนที่ |
|                  | กรอกรวมกัน ไม่จำเป็นต้องครบ 100 ก็ได้                     |
| INSTRUCTOR       | ชื่อ อาจารย์ผู้สอนที่ มีสิทธิ ในการกรอกคะแนน ครั้งนี้     |

**หมายเหตุ** หากการกำหนดเลขที่การกำหนดคะแนนระหว่างแต่ละกลุ่มเรียนตรงกัน ระบบจะโอน คะแนนให้อัตโนมัติ ท่านสามารถลบรายการการเก็บคะแนนได้โดย Click ลบ รายการ คะแนนที่กรอกไว้ จะไม่สามารถเรียกกลับมาได้

# การบันทึกคะแนนเก็บ

| <b>บ้า</b><br><sup>มีการส์</sup> | <mark>มทึกค</mark><br>ณา2545/1 | ระดับการศึกษา ปริญญาตรั<br>Experimental Designs 1 |       | 1    |                                 | F                               | D<br>8                          | D+ 0<br>22 1 | <b>C+</b><br>8 9 | T-<br>AV<br>Sto<br>Ne<br>B<br>12 | SCORE<br>/G=37.21<br>>=10.342<br>=82<br>B+ | 104<br>3                  | แสดงเ        | ค่าสถิติ    |
|----------------------------------|--------------------------------|---------------------------------------------------|-------|------|---------------------------------|---------------------------------|---------------------------------|--------------|------------------|----------------------------------|--------------------------------------------|---------------------------|--------------|-------------|
| 1010                             | แสดงข้อมู                      | ล กลุ่ม 1 หรือ <b>ทั้งหมด</b> : (1 1 )            |       | ٠,   |                                 | POIN                            | IT  21.7                        | 27.9 34      | .11  40.31       | 46.52  5                         | 2.72                                       |                           | -            |             |
| ล่ำตับ                           | รพัส                           | <b>f</b> o                                        | 72.VV |      | EDIT<br>Point:1<br>X1:40<br>40% | EDIT<br>Point:2<br>X1:70<br>45% | EDIT<br>Point:3<br>X1:15<br>15% | <b>5</b> 2N  | T-SCORE          | EDIT<br>Cal<br>Or<br>Manual      | Result                                     | Adjust<br>Grade<br>Result | เกรต<br>จริง |             |
| 1                                | 421022061                      | นางสาวกรกนก ข้างอินทร์                            | GD    | ปกคิ | - 19                            | - 18                            | 9                               | 33.57        | 46.48            |                                  | 0+                                         | 0+• •                     | D+           |             |
| 2                                | 421022065                      | นางสาวจิราพร ยามโสภา                              | GD    | ปกดิ | 24.5                            | 10.5                            | 11                              | 42.25        | 54.87            |                                  | 0                                          | C+                        | C+           |             |
| 3                                | 421022066                      | นางสาวชมพูนุช จันทแก้ว                            | GD    | ปกคิ | 10                              | 17                              | 8                               | 28.93        | 41.99            | ~                                | D+                                         | D+                        | D+ nº        | าหนดเกรดเอง |
| 4                                | 421022068                      | นายชูเกียรติ ปะเสทะกัง                            | GD    | ปกดิ | 11                              | 26                              | 10                              | 37.71        | 50.48            | ~                                | С                                          | С                         | С            |             |
| 5                                | 421022069                      | นางสาวณัฐวดี ทับสีรักษ์                           | GD    | ปกดิ | 20                              | 26                              | 3                               | 45.71        | 58.22            | ~                                | C+                                         | C+                        | C+           |             |
| 6                                | 421022070                      | นางสาวคลพรรษ พันธุ์พาณิชย์                        | GD    | ปกคื | 20                              | 26                              | 6                               | 42.71        | 55.32            | ~                                | C+                                         | C+                        | C+           |             |
| 7                                | 421022073                      | นางสาวนัยนา ไพรวิจารย์                            | GD    | ปกคิ | 15.5                            | 12                              | 12                              | 35.21        | 48.07            | ~                                | C                                          | C                         | С            |             |
| 8                                | 421022076                      | นางสาวเบญจมาศ ผิวพรรณงาม                          | GD    | ปกดิ | 27                              | 25                              | 12                              | 55.07        | 67.27            | ~                                | BCOI                                       | umn                       | คะแนร        | นเกบ        |
| 9                                | 421022077                      | นางสาวปรียานั้นท์ คำมาตะกุล                       | GD    | ปกคื | 16                              | 30                              | 7                               | 42.29        | 54.91            | ~                                | C+                                         | C+                        | C+           |             |
| 10                               | 421022079                      | นายพงษ์พิพัฒน์ ศรีสว่าง                           | GD    | ปกคิ | 11.5                            | 18                              | 10                              | 33.07        | 46               | ~                                | D+                                         | D+                        | D+           |             |
| 11                               | 421022090                      | นางสาวสมสมร วราพิทิษฐ์                            | GD    | ปกดิ | 19.5                            | 31                              | 10                              | 49.43        | 61.82            | ~                                | В                                          | В                         | В            |             |
| 12                               | 421022093                      | นางสาวสุพัครา นอใส                                | GD    | ปกคื | 22                              | 28                              | 7                               | 47           | 59.47            | ~                                | В                                          | В                         | В            |             |
| 13                               | 421022099                      | นางสาวอภิรคี เจียรศิริสมบูรณ์                     | GD    | ปกคิ | 23                              | 30                              | 10                              | 52.29        | 64.58            | ~                                | В                                          | В                         | В            |             |
| 14                               | 421022100                      | นางสาวอรสุดา ชุนบุญมา                             | GD    | ปอกิ | 11.5                            | 16                              | 9                               | 30.79        | 43.79            |                                  | D+                                         | D+                        | D+           |             |
|                                  |                                |                                                   |       |      | $\sim$                          | สถา                             | นะนัก                           | ศึกษา        |                  |                                  |                                            |                           |              |             |

หน้าจอสำหรับบันทึกคะแนน จะเป็นหน้าจอหลักที่ใช้ในการตัดเกรด จะประกอบด้วย 2 ส่วนหลักๆคือ

- ส่วนสำหรับการกรอกคะแนนดิบ
- ส่วนที่ใช้ในการปรับปรุงเกรด ที่ได้จากการคำนวณแล้ว หรือใช้ในการตัดนักศึกษาบางคน ออก จากกลุ่มตัวอย่างในการคำนวณ แล้วทำการกำหนดเกรดเอง

#### การกรอกคะแนนดิบ

จำนวนช่องของคะแนน จะขึ้นอยู่กับจำนวนครั้งที่ทำการเก็บคะแนนดิบ โดยที่หัว COLUMN จะแสดง เงื่อนไขในการเก็บคะแนนดังนี้

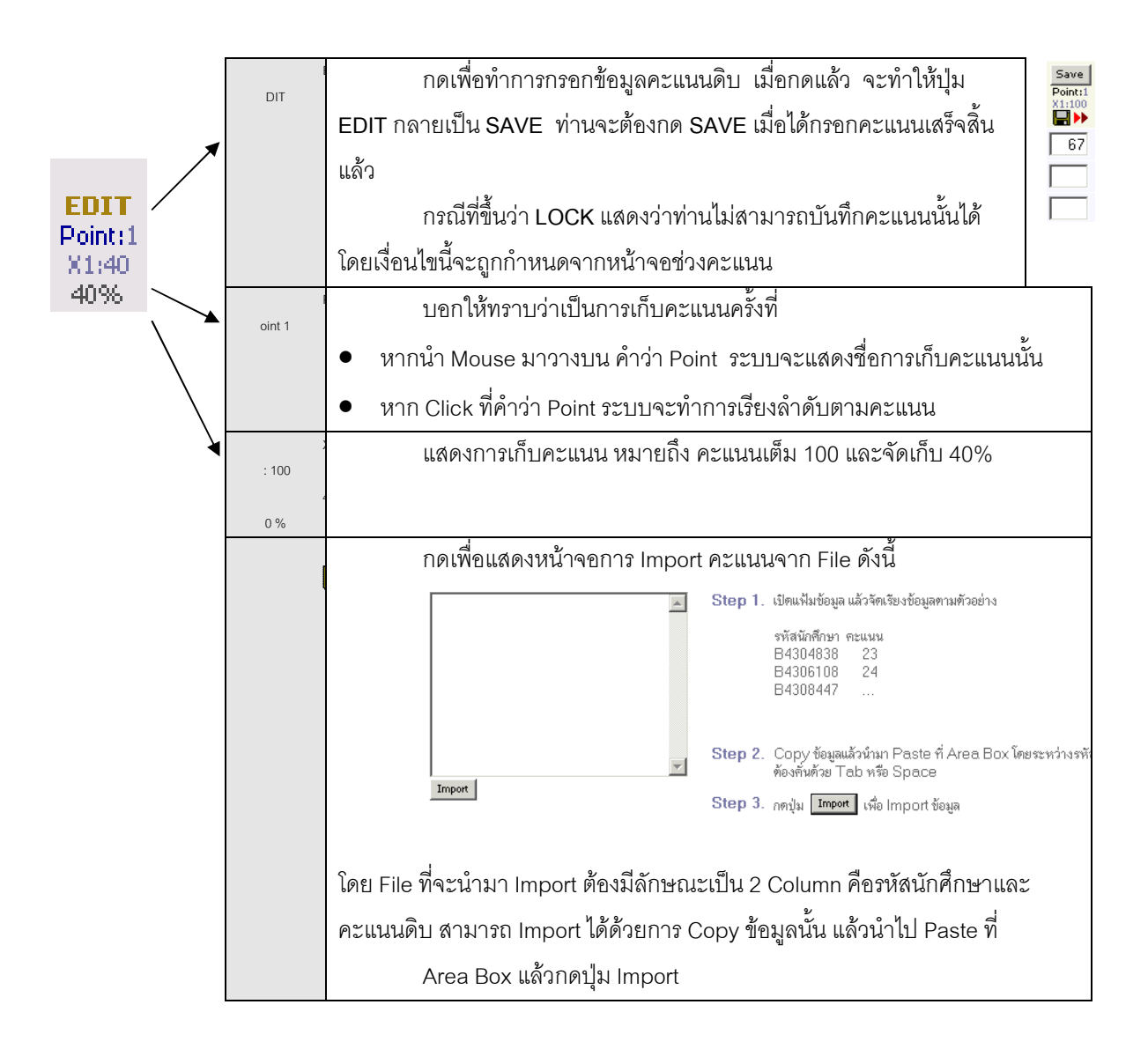

# การตัดโอนเกรด

เมื่อเสร็จสิ้นการบันทึกคะแนนแล้ว จะพบว่าระบบจะทำการคำนวนเกรด On-line Real-time ตลอดเวลา โดยจะแสดงไว้ใน Column แล้ว เกรดที่ได้จะแสดงในช่อง Result การดอนเกรด ทำได้โดยการกด ที่รูป Disk ระบบจะทำการดอนเกรดที่คำนวนได้ ไปสู่ Column Adjust/Grade Result

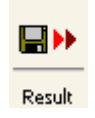

หมายเหตุ การโอนเกรด จะทำเฉพาะนักศึกษา ที่ถูกกำหนดให้เป็น Cal ที่ Column Cal or Manual เท่านั้น

#### การกำหนดเกรดเอง

ส่วนนี้ จะใช้ในการปรับเกรดที่ได้จาการคำนวน หรือดึงนักศึกษาที่มีคะแนนเก็บสูง หรือ ต่ำ ผิดปกติออกจาก กลุ่มตัวอย่าง การดำเนินการดังกล่าว ทำได้โดยการกดเลือก ให้ <sub>Cal or Manual</sub>

| หัวข้อ                                 | คำอธิบาย                                                                                                    |
|----------------------------------------|----------------------------------------------------------------------------------------------------|
| EDIT<br>Cal<br>Or<br>Manual            | Cal or Manual<br>ใช้ในการกำหนดให้นักศึกษาแต่ละคนถูกตัดเกรดผ่าน<br>ระบบ หรือ ต้องการกำหนดเกรดเอง เมื่อกดปุ่มแล้ว ต้องทำการ<br>SAVE โดยให้ Click ที่ Check Box                                                                                                    |
| Result                                 | Result<br>ช่องแสดงผลการคำนวนเกรดที่ได้ กรณีที่เกรดใน<br>นักศึกษานั้นถูกกำหนดเป็น Manual จาก Column แรก จะไม่<br>แสดงเกรดนั้นบนช่อง โดยท่านสามารถกำหนดเกรดได้โดยกดปุ่ม<br>Adjust ในช่อง Adjust<br>การกำหนดให้นักศึกษาไม่ถูกคำนวนเกรด จะทำให้ค่า N<br>หรือกลุ่มประชากรที่ใช้ ในการคำนวนทางสถิติถูกปรับลดไปด้วย |
| <mark>Adjust</mark><br>Grade<br>Result | Adjust<br>ใช้สำหรับ กำหนดเกรดที่ต้องการการ ให้กดปุ่ม Adjust<br>ท่านจะสามารถปรับเกรดได้ ในรายการนักศึกษาที่ ถูกกำหนด<br>เกรดให้เป็น Manual เท่านั้น                                                                                                    |

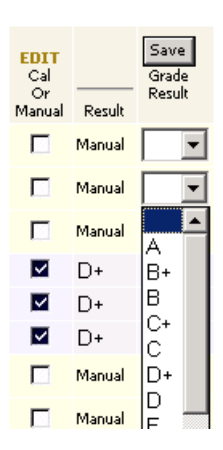

**หมายเหตุ** กรณีที่นักศึกษา ลงทะเบียนแล้วทำการถอนโดยได้สัญลักษณ์ W ระบบจะทำการ ตั้งให้ออกจากกลุ่มตัวอย่างอัตโนมัติ

| การกรอกคะแนนสำหรับการตัดเกรดรวม                                                                                                    | Click เพื่อแสดง และบันทึกทุกกลุ่มเรียน |
|----------------------------------------------------------------------------------------------------|----------------------------------------|
| <b>ปีการศึกษา</b> 2545/1 <b>ระคับการศึกษา</b> ปริญญาตรี<br><b>ชื่อรายวิษา</b> 1302211 : Computer Programming 2 <b>คอนเรียน</b> 1<br>แสดงข้อมูล <b>คอนเรียน 1</b> หรือ <b>ทั้งหมด</b> : (1 2 ) |                                        |

ท่านสามารถเลือกบันทึกคะแนนทีละกลุ่มเรียน หรือทุกกลุ่มเรียนพร้อมกันได้ โดย Click ที่ คำว่า All หากโดยมีเงื่อนไขคือ

- การบันทึกคะแนนทุกกลุ่มเรียนพร้อมกัน ต้องทำที่กลุ่มเรียนหลักที่ถูกอ้างอิงเท่านั้น
- กรณีที่อยู่ในกลุ่มเรียนย่อย ท่านสามารถ Click เพื่อแสดงคะแนนได้ เท่านั้น

#### การเลือก Mode ในการแสดงค่าคะแนนดิบ

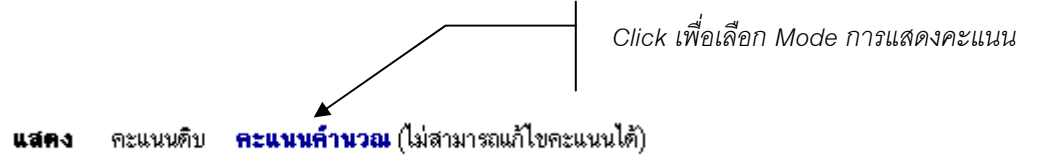

ท่านสามารถเลือก Mode การแสดงคะแนนได้ 2 Mode คือ

- คะแนนดิบ เป็นคะแนนที่ท่านกรอกเข้ามา
- คะแนนคำนวณ เป็นคะแนนที่ทำการคิดเป็น % ตามที่กำหนดไว้แล้ว โดยใน Mode นี้ไม่ สามารถแก้ไขคะแนนได้

### ตารางอ้างอิง T ที่ใช้อ้างอิงในระบบ

| Т  | AREA   | Т  | AREA    | т  | AREA    | Т  | AREA    | т  | AREA    |
|----|--------|----|---------|----|---------|----|---------|----|---------|
| 10 | 0.0032 | 21 | 0.1900  | 41 | 18.4100 | 61 | 86.4300 | 81 | 99.9030 |
| 11 | 0.0064 | 22 | 0.2600  | 42 | 21.1900 | 62 | 88.4900 | 82 | 99.9310 |
| 12 | 0.0070 | 23 | 0.3500  | 43 | 24.2000 | 63 | 90.3200 | 83 | 99.9520 |
| 13 | 0.0110 | 24 | 0.4700  | 44 | 27.4300 | 64 | 91.9200 | 84 | 99.9660 |
| 14 | 0.0160 | 25 | 0.6200  | 45 | 30.8500 | 65 | 93.3200 | 85 | 99.9770 |
| 15 | 0.0230 | 26 | 0.8200  | 46 | 34.4600 | 66 | 94.5200 | 86 | 99.9840 |
| 16 | 0.0340 | 27 | 1.0700  | 47 | 38.2100 | 67 | 95.5400 | 87 | 99.9890 |
| 17 | 0.0480 | 28 | 1.3900  | 48 | 42.0700 | 68 | 96.4100 | 88 | 99.9928 |
| 18 | 0.0690 | 29 | 1.7900  | 49 | 46.0200 | 69 | 97.1300 | 89 | 99.9952 |
| 19 | 0.1000 | 30 | 2.2800  | 50 | 50.0000 | 70 | 97.7200 | 90 | 99.9968 |
| 20 | 0.1300 | 31 | 2.8700  | 51 | 53.9800 | 71 | 98.2100 |    |         |
|    |        | 32 | 3.5900  | 52 | 57.9300 | 72 | 98.6100 |    |         |
|    |        | 33 | 4.4600  | 53 | 61.7900 | 73 | 98.9300 |    |         |
|    |        | 34 | 5.4800  | 54 | 65.5400 | 74 | 99.1800 |    |         |
|    |        | 35 | 6.6800  | 55 | 69.1500 | 75 | 99.3800 |    |         |
|    |        | 36 | 8.0800  | 56 | 72.5700 | 76 | 99.5300 |    |         |
|    |        | 37 | 9.6800  | 57 | 75.8000 | 77 | 99.6500 |    |         |
|    |        | 38 | 11.5100 | 58 | 78.8100 | 78 | 99.7400 |    |         |
|    |        | 39 | 13.5700 | 59 | 81.5900 | 79 | 99.8100 |    |         |
|    |        | 40 | 15.8700 | 60 | 84.1300 | 80 | 99.8650 |    |         |

7. คลิกที่ **เครื่องหมายคำถามของคอลัมน์เกรด** จะไปสู่หน้าจอใหม่ เพื่อบันทึกเกรด

| G · 🕞 · 🖹 🖻 | 🟠 🔎 📩 🔇       | <b>Ø</b>                    | • 🎍 🖸 •                                                                                 |                                                            | 8                                                  | 8         | <b>Z</b> | ÷ •       |
|-------------|---------------|-----------------------------|-----------------------------------------------------------------------------------------|------------------------------------------------------------|----------------------------------------------------|-----------|----------|-----------|
|             | มหา<br>Siam   | <mark>วัทย</mark> า<br>า Ur | า <mark>ลัยสย</mark><br>niversi                                                         | าม<br>ty                                                   |                                                    | -         |          |           |
| (← ออบกลับ  |               | 14                          | <b>บันที</b><br>, ปริญญ<br>ปีการศึกษา 254<br>40-303 Persuasive  <br>หน้าที่ 1/4, จำนวนเ | <b>โกเกรต</b><br>าทรีภาค<br>6 ภาคกาะ<br>Commเ<br>เศ.ทั้งหม | ปกติ<br>เศึกษาที่ 3<br>inication<br>ด 79 <b>โต</b> | ∙<br>กลุ่ | њ 1      |           |
|             | <b>ລຳ</b> ຕັນ | รหัสประจำตัว                | ชื่อ                                                                                    | ค่าเดิม                                                    | เกรต                                               | 94        | ระบบเกรต | สถานภาพ   |
|             | 1.            | 410340054                   | พีรยา ชาญณรงค์                                                                          |                                                            | ~                                                  | 3         | GD       | ปกติ      |
|             | 2.            | 440450003                   | นันทิดา ภู่สุวรรณ                                                                       |                                                            | ~                                                  | 3         | GD       | ปกติ      |
|             | 3.            | 440450024                   | พรทิพย์ แช่ลิ้ม                                                                         |                                                            | ~                                                  | 3         | GD       | ปกติ      |
|             | 4.            | 440450048                   | ทศพล เหลืองธรรมวงศ์                                                                     |                                                            | ~                                                  | з         | GD       | ปกติ      |
|             | 5.            | 440460197                   | อภิชญา บุญวัดโพธิ์                                                                      |                                                            |                                                    | з         | GD       | รักษาสภาพ |
|             | 6.            | 450460001                   | ภัทริน สุระประสิทธิ์                                                                    |                                                            | ~                                                  | 3         | GD       | ปกติ      |
|             | 7.            | 450460004                   | วริษา สุนิศทรามาศ                                                                       |                                                            | ~                                                  | 3         | GD       | ปกติ      |
|             | 8.            | 450460012                   | สุภาภรณ์ ศรีปลั่ง                                                                       |                                                            | ~                                                  | 3         | GD       | ปกติ      |
|             | 9.            | 450460016                   | อภิชัย ชื่นทรวง                                                                         |                                                            | ~                                                  | 3         | GD       | ปกติ      |
|             | 10.           | 450460026                   | สรสา วิทวินิต                                                                           |                                                            | ~                                                  | 3         | GD       | ปกติ      |
|             | 11            | 450460027                   | งศิลภา พิขิจสถน                                                                         |                                                            |                                                    | 3         | GD       | ปกติ      |
|             | 12            | 450460020                   | วัสวาร พ.ศ.วันสมิจา                                                                     |                                                            |                                                    | ~         | GD       | 400       |
|             | 12.           | 430460029                   | รรณา มีมีระเบรรที่เดี                                                                   |                                                            |                                                    | -         | ар<br>00 | 1916      |
|             | 13.           | 450460039                   | ธทมา เกลจินทรเศรษฐ์                                                                     |                                                            | ×                                                  | 3         | GD       | ปกติ      |
|             | 14.           | 450460040                   | ศุภวัฒน์ รุ่งเรื่อง                                                                     |                                                            | ~                                                  | 3         | GD       | ปกติ      |

 คลิกที่หัวข้อ <u>พิมพ์ใบแจ้งเกรด</u> จะไปสู่หน้าจอใหม่ เพื่อพิมพ์ใบแจ้งเกรดออกทางโปรแกรมเวิร์ด ดังนี้

| C       | )<br>)                            | หาวิท | ยาลัยสยาม                       |      |         | <b>ใบส่งระดับ</b><br>ภาคก | มคะแนนตัว<br>กรศึกษาที่ 3 | <b>อักษร</b><br><br>/2546 |
|---------|-----------------------------------|-------|---------------------------------|------|---------|---------------------------|---------------------------|---------------------------|
| ระดับก  | ารดึกษา                           | ปริเ  | บูญาตรีภาคปกตินิเทศศาสตร์       |      |         |                           |                           |                           |
| รายวิชา | 1                                 | 140   | -303 : Persuasive Communication |      |         |                           |                           |                           |
| ผู้สอน  |                                   | อาจ   | ารย์จารุณี วรรณศิริกุล          |      |         |                           | ñ                         | ลุ่มที่ 1                 |
| ลำกับ   | รทัสประจำสั่ว ชื่อ                |       | 4a                              | QUIZ | MIDTERM | FINAL                     | 5931                      | វេទភ                      |
| 1       | 41034                             | 0054  | นางสาวพีรยา ชาญณรงค์            | -    | -       | -                         | .00                       |                           |
| 2       | 44045                             | 0003  | นางสาวนันทีดา ภู่สุวรรณ         | -    | -       | -                         | .00                       |                           |
| 3       | 44045                             | 0024  | นางสาวพรทิพย์แซ่ลิ้ม            | -    | -       | -                         | .00                       |                           |
| 4       | 44045                             | 0048  | นายทศพล เหลืองธรรมวงศ์          | -    | -       | -                         | .00                       |                           |
| 5       | 44046                             | 0 197 | นางสาวอภิชญา บุญวัดโพธิ์        | -    | -       | -                         | .00                       |                           |
| 6       | 45046                             | 0001  | นางสาวภัทริน สุระประสิทธิ์      | -    | -       | -                         | .00                       |                           |
| 7       | 45046                             | 0004  | นางสาววริษา สุนิศทรามาศ         | -    |         | -                         | .00                       |                           |
| 8       | 450460012 นางสาวสุภาภรณ์ ศรีปลั่ง |       | นางสาวสุภาภรณ์ ศรีปลั่ง         | -    | -       | -                         | .00                       |                           |
| 9       | 45046                             | 0016  | นายอภิชัย ขึ่นทรวง              | -    | -       | -                         | .00                       |                           |
| 10      | 45046                             | 0026  | นางสาวสุรสา วิทูวินิต           | -    | -       | -                         | .00                       |                           |

 ตารางสอนอาจารย์ ท่านสามารถขอดูข้อมูลตารางสอนของท่าน ณ ปี/ภาคการศึกษาที่ต้องการ ได้จากเมนู "ตารางสอนอาจารย์"

#### วิธีใช้งาน

- 1. จากหน้าจอภาระการสอน คลิกที่เมนู **"ตารางสอนอาจารย์**"
- 2. ระบบจะแสดงข้อมูล ปี/ภาคการศึกษา ช่วงวันเวลาที่ต้องการแสดงตารางสอน

| G · 🛇 · 💌 🖻         | 6              | ି 🧙 🍕                    | • 🙆 🔗                        | • 🎍 🖸                        | • 📃 🕷                      | 1 🚳 🗖           | . ₩.                             |             |
|---------------------|----------------|--------------------------|------------------------------|------------------------------|----------------------------|-----------------|----------------------------------|-------------|
|                     |                | มหา<br>Sian              | ว <mark>ัทย</mark> า<br>n Ur | า <mark>ลัยส</mark><br>niver | ี <mark>ยาม</mark><br>sity |                 |                                  |             |
| http://sis.siam.edu | 00811 อาจ<br>  | าารย่าารุณี วรรณศี       | เริกุล                       |                              |                            | -               |                                  |             |
|                     | ดาร'           | างสอน                    | อาจารย                       | 2                            |                            |                 |                                  |             |
| 🗕 ลอยกลับ           | จารุณี วร      | <b>รณศิริกุล</b> ปีการคี | ักษา ◀2546 ▶ /               | <b>1 2 3 4</b> ระหว่าง       | 4 29/3/2547                | - 4/4/2547 🕨    |                                  |             |
|                     | Day/Time       | 14:00-15:00              | 15:00-16:00                  | 16:00-17:00                  | 17:00-18:00                | 18:00-19:00     | 19:00-20:00                      | 20:00-21:00 |
|                     | วันทร์         |                          |                              |                              |                            |                 |                                  |             |
|                     | อังการ         |                          |                              |                              |                            |                 |                                  |             |
|                     | պե             |                          |                              |                              |                            |                 |                                  |             |
|                     | พฤหัสบดี       |                          |                              |                              |                            |                 |                                  |             |
|                     | ศุกร์          | 1<br>(3)                 | 40-303<br>1, 15-303<br>15    |                              |                            | (3              | <b>นศ.402</b><br>) 1, 2-303<br>2 |             |
|                     | เสาร์          | 1<br>(3)                 | 40-303<br>1, 15-303<br>15    |                              |                            | (3              | <b>นศ.402</b><br>) 1, 2-303<br>2 |             |
|                     | * ข้อมูลที่ปรา | กฏอยู่ในตารางเร          | รียนประกอบด้วย               | รหัสวิชา (ร่าน)              | วนหน่วยกิต) กลุ่ม          | ม, ห้องเรียนและ | อาการ ตามลำดัเ                   | J           |

**หมายเหตุ** ข้อมูลที่แสดงในตารางประกอบไปด้วย รหัสวิชา (จำนวนหน่วยกิต) กลุ่มเรียน, ห้องเรียน และอาคารตามลำดับ ในกรณีที่ตารางเวลาสอนซ้ำซ้อนระบบจะแสดงข้อมูลด้วยช่องสีแดง

 สถิติการลงทะเบียน ท่านสามารถขอดูข้อมูลสถิติการลงทะเบียนเรียนในรายวิชาที่ท่านเป็น ผู้สอนได้ตั้งแต่อดีตจนถึงปัจจุบัน ข้อมูลจะประกอบไปด้วย ปี/ภาคการศึกษา, วิทยาเขต, ชื่อวิชา, กลุ่มเรียน, จำนวนเปิดรับลงทะเบียน, จำนวนนักศึกษาที่ลงทะเบียนเรียน

# วิธีใช้งาน

- 1. จากหน้าจอเมนูหลัก คลิกที่เมนู **"สถิติการลงทะเบียน**"
- 2. เมื่อดูข้อมูลเรียบร้อยแล้ว ท่านสามารถกลับไปที่เมนูหลักได้โดยคลิกที่เมนู "**ถอยกลับ**"

รูปต่อไปนี้เป็นหน้าจอตัวอย่างข้อมูลสถิติการลงทะเบียน

| 3 • 🕑 • 💌 💈         | 6                               | 📩 🔮 🥹 😂 र 🍃 💿 र 🥃                                                              | í      | 1 🚳     | 2   | <b>Å</b> -      |  |  |
|---------------------|---------------------------------|--------------------------------------------------------------------------------|--------|---------|-----|-----------------|--|--|
|                     |                                 | มหาวิทยาลัยสยาม<br>Siam University                                             | J<br>y |         |     |                 |  |  |
| http://sis.siam.edu | 00811 อาจารย์จารุณี วรรณศิริกุล |                                                                                |        |         |     |                 |  |  |
|                     | สถิติก                          | าารลง <b>ท</b> ะเบียน                                                          |        |         |     |                 |  |  |
| 🗕 🗕 คอยกลับ         | ปีการศึกษา 3                    | <b>2545</b> 2546 <b>2547</b>                                                   |        |         |     |                 |  |  |
|                     | รหัสวิชา                        | รายวิชา                                                                        |        | กลุ่ม   | รับ | ลง              |  |  |
|                     | ภาคการศึกษาที่ 3                |                                                                                |        |         |     |                 |  |  |
|                     | -                               | ปริญญาตรี ภาคปกติ                                                              |        |         |     |                 |  |  |
|                     | 140-303                         | Persuasive Communication                                                       |        | 1       | 80  | <mark>79</mark> |  |  |
|                     |                                 | ปี 6 ; 340200 : พยาบาลศาสตร์                                                   | 1      | Wait 1  |     |                 |  |  |
|                     |                                 | ปี 3 ; 450200 : ภาษาอังกฤษสื่อสารธุรกิจ                                        | 3      | Wait 3  |     |                 |  |  |
|                     |                                 | ปี 3 ; 460200 : นิเทศศาสตร์                                                    | 1      | Wait 1  |     |                 |  |  |
|                     |                                 | ปี 2 ; 460200 : นิเทศศาสตร์                                                    | 70     | Wait 70 |     |                 |  |  |
|                     |                                 | ปี 1 ; 460200 : พิเทศศาสตร์                                                    | 4      | Wait 4  |     |                 |  |  |
|                     | -                               | ปริญญาตรี ภาคคำ                                                                |        |         |     |                 |  |  |
|                     | นศ.402                          | PRINCIPLES OF PUBLIC RELATION                                                  |        | 1       | 60  | 42              |  |  |
|                     |                                 | ปี 4 ; 440200 : การโรงแรมและการท่องเทียว                                       | 2      | Wait 2  |     |                 |  |  |
|                     |                                 | ปี 4 ; 450200 : ภาษาอังกฤษสีอสารธุรกิจ                                         | 1      | Wait 1  |     |                 |  |  |
|                     |                                 | ป3;12U2/U:วศวกรรมเฟฟา<br>พ.ว. วออวออ                                           | 1      | Wait 1  |     |                 |  |  |
|                     |                                 | บ 3 ; 200220 : การโรงแรมและการทองเทยว                                          | 1      | Wait 1  |     |                 |  |  |
|                     |                                 | บ 3 ; 440200 : การเรงแรมและการทองเทยว<br>≋ 2 : 440250 : อะ∍โอะแอนและการทองเทยว | - 4    | Wait 7  |     |                 |  |  |
|                     |                                 | บ 3 ( 440200 ) การเรงแรมและการทองเทยว                                          | 2      | wait 2  |     |                 |  |  |

# 2.13 บันทึกประวัตินักศึกษา

อาจารย์สามารถบันทึกประวัติเพิ่มเติมของนักศึกษาได้ เช่น ประวัติความประพฤติของนักศึกษาซึ่ง อาจจะเป็นประวัติในด้านดี หรือไม่ดีก็ได้ ข้อมูลประวัติที่ท่านป้อนเข้าสู่ระบบจะถูกแสดงอยู่ในส่วนของระเบียน ประวัตินักศึกษา

- 1. จากหน้าจอเมนูหลัก คลิกที่เมนู "**บันทึกประวัตินักศึกษา**"
- 2. ป้อนรหัสนักศึกษาที่ต้องการบันทึกประวัติเพิ่มเติมลงในช่องว่าง
- คลิกที่ปุ่ม "บันทึก" กรุณาดูภาพต่อไปนี้ประกอบ

| G · 🕞 · 🖹 💈                            | 🚯 🔎 🛠                  | 🕙 🧐                            | 2 · 🍃              | 0 • 📃 🎇                     | 🚳 🛃 🏝 👘 |  |  |
|----------------------------------------|------------------------|--------------------------------|--------------------|-----------------------------|---------|--|--|
|                                        | un<br>Sia              | าวิทย<br>เm น                  | ุ่มาลัย<br>nive    | สยาม<br>ersity              |         |  |  |
| http://sis.siam.edu                    | 00811 อาจารย์จารุณีวะ  | รรณศิริกุล                     |                    |                             |         |  |  |
| 👉 ออยกลับ                              | ทำบันทึก               | ถึงผู้เรีย                     | น                  |                             |         |  |  |
| <ul> <li>รายการที่ส่งไปแล้ว</li> </ul> | ขึ้นที                 | <b>1่1</b> โปรดเลือกรูปแร      | บบการส่งข้อความ    | ถึงผู้เรียน                 |         |  |  |
|                                        | 💿 นศ.รายคน             | 9                              | าหัสประจำตัว       |                             |         |  |  |
|                                        | 🔿 นศ ในกลุ่มเรียน      |                                |                    |                             |         |  |  |
|                                        | นส.ที่ให้คำปรึกษา      |                                |                    |                             |         |  |  |
|                                        | <b>.</b>               | i 2 โปรดป้อนชื่อเรี            | รื่องและข้อความแล่ | ลัวกดปุ่ม <b>ส่งข้อความ</b> |         |  |  |
|                                        | ชื่อเรื่อง             |                                |                    |                             |         |  |  |
|                                        | ข้อความ                |                                | <                  | -                           |         |  |  |
|                                        | ท่านสามารถระบุทัลด     | วามได้สงสดไม่เกิน              | 255 ตัวอักษร       |                             |         |  |  |
|                                        | จำนวนตัวอักษร [        | 0                              | 200.000            |                             |         |  |  |
|                                        | เริ่มแสดงตั้งแต่วันที่ | 31 มีนาคม                      | ▶ 2547             |                             |         |  |  |
|                                        | จะเกิง                 | 31 จังกลง                      | 2547               |                             |         |  |  |
|                                        | าหลังเลวางเรื่าตัวเ    | 0 - ม้อยชื่อด                  | LOT                |                             |         |  |  |
|                                        | алалты атама щей<br>(  | <ul> <li>ส่งข้อความ</li> </ul> |                    |                             |         |  |  |

4. ในกรณีที่นักศึกษาคนที่ท่านอาจารย์ต้องการบันทึกประวัติเพิ่มเติมมีประวัติซึ่งถูกบันทึกโดย อาจารย์ท่านอื่นมาแล้ว ข้อมูลประวัติดังกล่าวจะถูกแสดงออกมาทางหน้าจอ ถ้าประวัติดังกล่าว ถูกบันทึกโดยตัวท่านอาจารย์เอง ระบบจะแสดงข้อความ [ <u>ลบ</u> ] เพื่อให้ท่านสามารถลบรายการ ประวัตินั้นออกจากระบบได้ ส่วนในกรณีของประวัติที่ถูกป้อนโดยอาจารย์ท่านอื่น ท่านจะไม่ สามารถทำการลบรายการนั้นได้

ด้านล่างของจอภาพจะมีช่องว่างให้ท่านอาจารย์ป้อนประวัติของนักศึกษาได้ ท่านอาจารย์ สามารถระบุได้ว่าประวัติดังกล่าวเป็นประวัติดีหรือไม่ดี โดยการกำหนดคะแนนในช่องถัดมา ถ้า คะแนนที่ให้เป็นบวกแสดงว่าเป็นประวัติดี ในทางกลับกันถ้าคะแนนที่ให้เป็นลบแสดงว่าเป็น ประวัติในแง่ลบ

## 2.14 ข้อมูลนักศึกษา (ตรวจสอบข้อมูลนักศึกษา.)

ใช้เพื่อให้อาจารย์สามารถตรวจสอบข้อมูลสถานภาพรายภาค, ระดับคะแนนเฉลี่ยในภาคการศึกษา, คะแนนเฉลี่ยสะสม, หน่วยกิตที่ลงในภาคการศึกษา และหน่วยกิตสะสมของนักศึกษาแต่ละคนได้

#### วิธีใช้งาน

- 1. จากหน้าจอเมนูหลัก ให้ท่านคลิกที่เมนู "**ข้อมูลนักศึกษา**
- 2. ระบุรหัสนักศึกษา
- 3. กดปุ่ม "**ค้นหา**"

## 2.15 ทำบันทึกถึงผู้เรียน

ท่านอาจารย์สามารถส่งข้อความ/ทำบันทึกถึงนักศึกษาแต่ละคน หรือ นักศึกษาในกลุ่มเรียนที่กำหนด หรือ นักศึกษาทุกคนในมหาวิทยาลัยได้ ข้อความที่ส่งถึงนักศึกษาแต่ละคน หรือ นักศึกษาในกลุ่มเรียนที่กำหนด จะปรากฏอยู่ในหน้าข่าวประกาศของนักศึกษาแต่ละท่าน ทันทีที่นักศึกษาเข้าใช้งานระบบบริการการศึกษา นักศึกษาจะได้รับข้อความดังกล่าวทันที ในกรณีของการส่งข้อความถึงนักศึกษาทุกคนในมหาวิทยาลัย ข้อความ จะปรากฏที่หน้าข่าวประกาศในส่วนที่เป็นข้อมูลสาธารณะ (http://sis.siam.edu)

- 1. จากหน้าจอหลัก ให้ท่านคลิกที่เมนู "**ทำบันทึกถึงผู้เรียน**"
- ระบุรูปแบบการส่งข้อความ โดยการคลิกที่วงกลมหน้าตัวเลือกที่ต้องการ ในกรณีของการส่ง ข้อความถึงนักศึกษารายคน ให้ป้อนรหัสประจำตัวของนักศึกษาลงในช่องรหัสประจำตัวนักศึกษา ด้วย ส่วนในกรณีที่ต้องการส่งข้อความถึงนักศึกษาในกลุ่มเรียน ให้ป้อนรหัสวิชา, กลุ่มเรียน, ระดับการศึกษาและวิทยาเขต
- ป้อนชื่อเรื่องลงในช่อง "ชื่อเรื่อง"
- 4. ป้อนข้อความลงในช่อง "**ข้อความ**"
- 5. กำหนดวัน/เดือน/ปีที่เริ่มต้นแสดงข้อความ
- 6. กำหนดวัน/เดือน/ปีที่สิ้นสุดการแสดงข้อความ
- ระบุระดับความสำคัญของข้อความ (ข้อความจะถูกแสดงที่หน้าข่าวประกาศโดยมีการเรียงลำดับ จากข้อความที่สำคัญมากไปหาน้อย)
- 8. คลิกที่ปุ่ม "**ส่งข้อความ**"

| <b>ทำ</b> บันทึกถึ    | งผู้ <b>เรีย</b> น                                                 |
|-----------------------|--------------------------------------------------------------------|
| ນັ້ນ                  | <b>ที่1</b> โปรดเลือกรูปแบบการสิ่งข้อความถึงผู้เรียน               |
| 🖲 นศ.รายคน            | รพัสประจำตัว                                                       |
| C นศ.ในกลุ่มเรีย      | 4                                                                  |
| O นศ.ที่ให้คำปรีก     | <b>ម</b> ា                                                         |
| ື້ ນັ້ນ               | ที่ 2 โปรดป้อนชื่อเรื่องและข้อความแล้วกดปุ่ม <b>ส่งบ้อกวาม</b><br> |
| ชื่อเรื่อง            |                                                                    |
| ข้อความ               |                                                                    |
| ท่านสามารถระบุข้อเ    | วามได้สูงสุดไม่เกิน 255 ตัวอักษร                                   |
| สำนวนตัวอักษร         | 0                                                                  |
| เริ่มแสดงตั้งแต่วันท์ | 19 มีนาคม 💌 2547                                                   |
| จนถึง                 | 19 มีนาคม 💌 2547                                                   |

# 2.16 รายการความคิดเห็น

เป็นเมนูสำหรับดูรายการความคิดเห็นต่างๆ ที่มี ผ่านระบบบริการการศึกษา

#### วิธีใช้งาน

- 1. จากหน้าจอเมนูหลัก คลิกที่เมนู **"รายการความคิดเห็น**"
- 2. เลือกเดือน/ปี ที่ต้องการดูรายการความคิดเห็น

# 2.17 ทะเบียนรายชื่อ

ใช้สำหรับแสดงรายชื่อนักศึกษาพร้อมสถานภาพและระดับคะแนนเฉลี่ย และพิมพ์รายชื่อนักศึกษาใน วิชาเอกที่กำหนด

- 1. เลือก "**ทะเบียนรายชื่อ**" จากหน้าจอหลัก
- 2. คณะ และปีที่รับเข้า ในหน้าจอสถิติ น.ศ.จำแนกสภาพ ตามปีที่รับ
- คลิกเลือกที่จำนวนนักศึกษาของสาขาวิชาที่ต้องการแสดงผลรายงาน ดังหน้าจอต่อไปนี้

| G · 🕤 · 🖹 💈         | 🚯 🔎 🛠 🜒 🚱 🎍                                                                                             | 0 -                                                   | , 11                          | - 83           | Z ♣ · |  |  |  |
|---------------------|----------------------------------------------------------------------------------------------------|-------------------------------------------------------|-------------------------------|----------------|-------|--|--|--|
|                     | ุ <mark>มหาวิทยาลัย</mark><br>Siam Unive                                                                | <mark>เสยา</mark><br>ersit                            | ม<br>y                        |                |       |  |  |  |
| http://sis.siam.edu | 00811 อาจารย์จารณี วรรณศรีริกุล                                                                         |                                                       |                               |                |       |  |  |  |
| 🔶 ลอบกลับ           | <b>สถิตินศ.จำแนกสภาพ</b><br>๛ะ 1: มัณฑิตวิทยาลัย ♥<br>บิการศึกษาที่เร้า : 2542 2543 2544 2545 2546 2547 | <b>ดามปี</b><br>2548 2549 2<br><sup>รับเอ้า พัง</sup> | <b>ที่รับ</b><br>550<br>เสภาพ | จบการ<br>ศึกษา | ปกติ  |  |  |  |
|                     | บัณฑิตวิทยาลัย                                                                                          |                                                       |                               |                |       |  |  |  |
|                     |                                                                                                    |                                                       |                               |                |       |  |  |  |
|                     | ระดบการศกษา : ปรมูญาเท ภาคศา<br>710410 : และครรรริด                                                     | 110                                                   |                               |                | 110   |  |  |  |
|                     | 719410 . USHISASINA<br>719410 · GENERAL MANAGEMENT                                                      | 23                                                    |                               |                | 23    |  |  |  |
|                     | 721410 : การจัดการงานวิศวกรรม                                                                           | 8                                                     |                               |                | 8     |  |  |  |
|                     | 731410 : การประชาสัมพันธ์                                                                               | 12                                                    |                               | -              | 12    |  |  |  |
|                     | 740410 : รัฐประศาสนศาสตร์                                                                               | 30                                                    |                               |                | 30    |  |  |  |
|                     | 750410 : ศึกษาศาสตร์                                                                                    | 8                                                     |                               |                | 8     |  |  |  |
|                     | รวมในระดับ                                                                                              | 197                                                   | 0                             | 0              | 197   |  |  |  |
|                     | ระดับการศึกษา : ปริญญาโท นานาชาติ                                                                       |                                                       |                               |                |       |  |  |  |
|                     | 718430 : International Master Business Administration                                                   | 5                                                     |                               |                | 5     |  |  |  |
|                     | รวมไหระดับ                                                                                              | 5                                                     | 0                             | 0              | 5     |  |  |  |
|                     | รวมในวิทยาเขต                                                                                           | 202                                                   | 0                             | 0              | 202   |  |  |  |
|                     | 538 538                                                                                                 | 202                                                   |                               | 0              | 202   |  |  |  |
|                     | ลาหรบนกศกษาชนปท 1 ในส่วนของพนสภาพ คือนักศี                                                              | ເກษາໃນນານົ້ນກ                                         | ะเบยน                         |                |       |  |  |  |

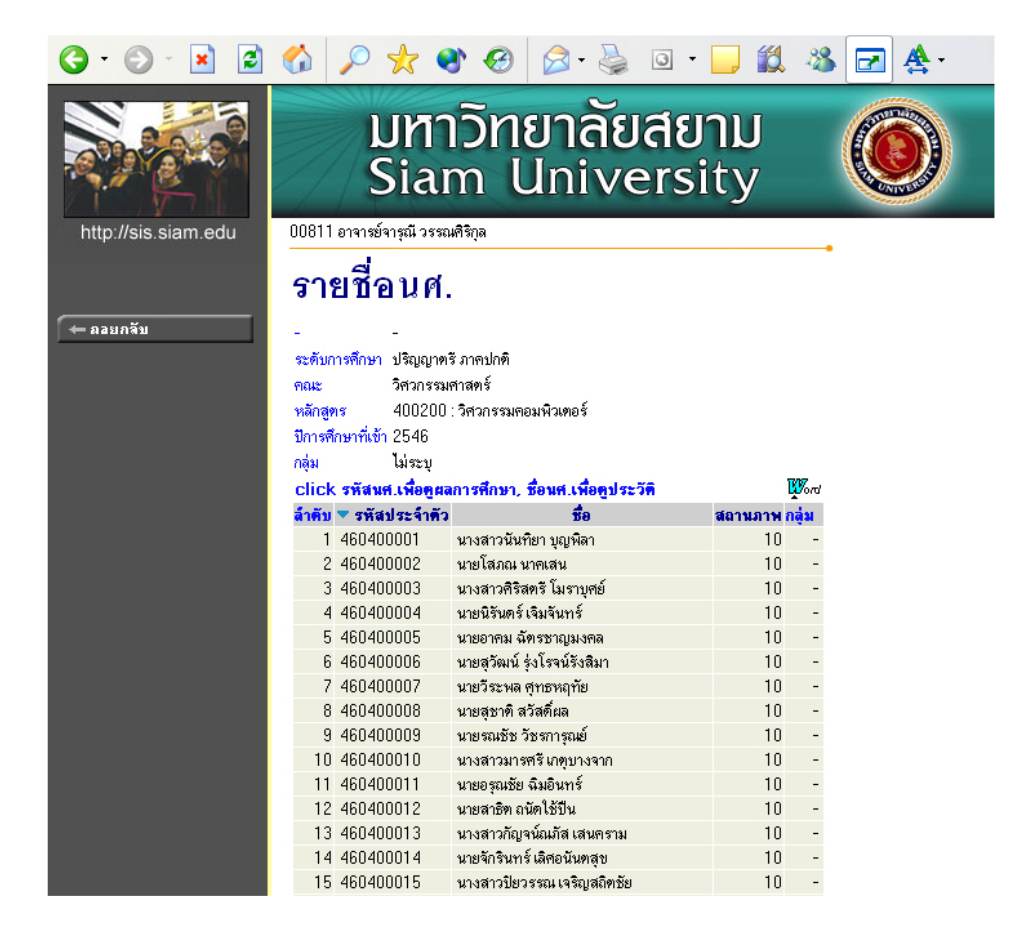

รายงานนี้สามารถเรียงลำดับตามชื่อ ของนักศึกษาในสาขาวิชาได้ โดยการคลิกที่ "**ชื่อ**" และหาก ต้องการพิมพ์รายชื่อนักนักศึกษาเป็นไฟล์ Word คลิกที่ **พุ**ณ<sub>ี</sub> ซึ่งท่านสามารถนำไฟล์ที่ได้นั้นไปบันทึกเป็นไฟล์ เวิร์ดหรือพิมพ์ออกทางเครื่องพิมพ์ได้ทันที

| C      | ) มหาวิ         | ทยาลัยสยาม                  |         |              |         | รายชื่อนศ.<br> |
|--------|-----------------|-----------------------------|---------|--------------|---------|----------------|
| หลักสะ | คร 400200 : วิด | ้วกรรมคอมพิวเตอร์           | ปีการ   | ดึกษาที่เข้า | 2546    |                |
| ดณะ    | วิศวกรรมศาสตร์  |                             | ระดับ   | การดี่กษา    | ปริญญาต | รี ภาคปกติ     |
| 1965   | รหัสประสำคัว    | ชื่อ                        | สถานสาพ | នាគុង        | GPA     |                |
| 1      | 460400001       | นางสาวนั้นหียา บุญพีลา      | 10      | -            | 1.20    |                |
| 2      | 460400002       | นายโสภณ นาคเสน              | 10      | -            | 0.00    |                |
| 3      | 460400003       | นางสาวศีริสเซี โมราบุศย์    | 10      | -            | 2.48    |                |
| 4      | 460400004       | นายนีรันตร์ เซีมจันหร้      | 10      | -            | 1.93    |                |
| 5      | 460400005       | นายอาคม อัหรชาญมงคล         | 10      | -            | 1.98    |                |
| 6      | 460400006       | นายสุวัฒน์ รุ่งโรจน์รังสีมา | 10      | -            | 1.45    |                |
| 7      | 460400007       | นายวีระพล ศุทธหฤทัย         | 10      | -            | 1.40    |                |
| 8      | 460400008       | นายสุขาตี สวัสดิ์ผล         | 10      | -            | 2.94    |                |
| 9      | 460400009       | นายรณชัช วัชรการุณย์        | 10      | -            | 1.67    |                |
| 10     | 460400010       | นางสาวมารดรี เกตุบางจาก     | 10      | -            | 1.87    |                |
| 11     | 460400011       | นายอรุณชัย อิมอินหร์        | 10      | -            | 1.73    |                |
| 12     | 460400012       | นายสาธิต ถนัดใช้ปืน         | 10      | -            | 0.69    |                |
| 13     | 460400013       | นางสาวกัญจน์ณภัส เสนคราม    | 10      | -            | 0.00    |                |
| 14     | 460400014       | นายจักรีนหร้ เลิศอนันตสุข   | 10      | -            | 2.74    |                |
| 15     | 460400015       | นางสาวปียวรรณ เจริญสถิตภัย  | 10      | -            | 2.42    |                |
| 16     | 460400016       | นายมานะชัย ดันรพฤกษ์        | 10      | -            | 2.23    |                |
| 17     | 460400017       | นายเอกภพ เทพรส              | 10      | -            | 0.00    |                |
| 18     | 460400018       | นายดุษฎี ลาภาักดี           | 10      | -            | 1.28    |                |
| 19     | 460400019       | นายดนัย แช่มช้อย            | 10      | -            | 3.11    |                |
| 20     | 460400020       | นายรัฐศักดิ์ ศุภศาสเซานนห์  | 10      | -            | 2.05    |                |

# วิธีใช้งาน

- 1. หากต้องการบันทึกแฟ้มเป็นไฟล์ Word คลิกที่เมนู "FILE"
- 2. เลือก **"Save As**"
- 3. ใส่ชื่อไฟล์และเลือกชนิดข้อมูลเป็น "Word Document"
- 1. กด "บันทึก"

# 2.18 เสนอความคิดเห็น

หากท่านมีข้อคิดเห็นประการใด ท่านสามารถเสนอความคิดเห็นโดยผ่านระบบบริการการศึกษาได้ ข้อมูลต่างๆที่ท่านเสนอจะเป็นประโยชน์อย่างมากในการปรับปรุงบริการต่างๆให้ดียิ่งขึ้น

- 1. จากหน้าจอเมนูหลัก คลิกที่เมนู "**เสนอความคิดเห็น**"
- 2. ป้อนความคิดเห็นต่างๆลงในช่องว่าง
- คลิกที่ปุ่ม "ส่งความคิดเห็น"

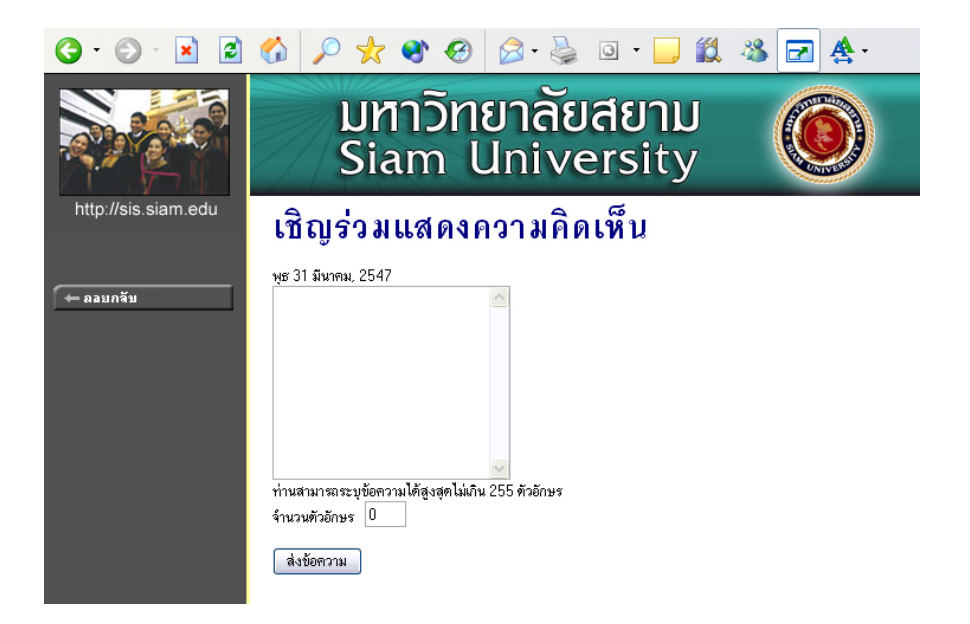

# 2.19 สถิติการเข้าใช้ระบบ

ท่านอาจารย์สามารถตรวจสอบประวัติการเข้าใช้ระบบ ของตัวท่านเอง โดยคลิกที่เมนู "**สถิติการเข้าใช้** ระบบ" ปรากฏดังภาพ

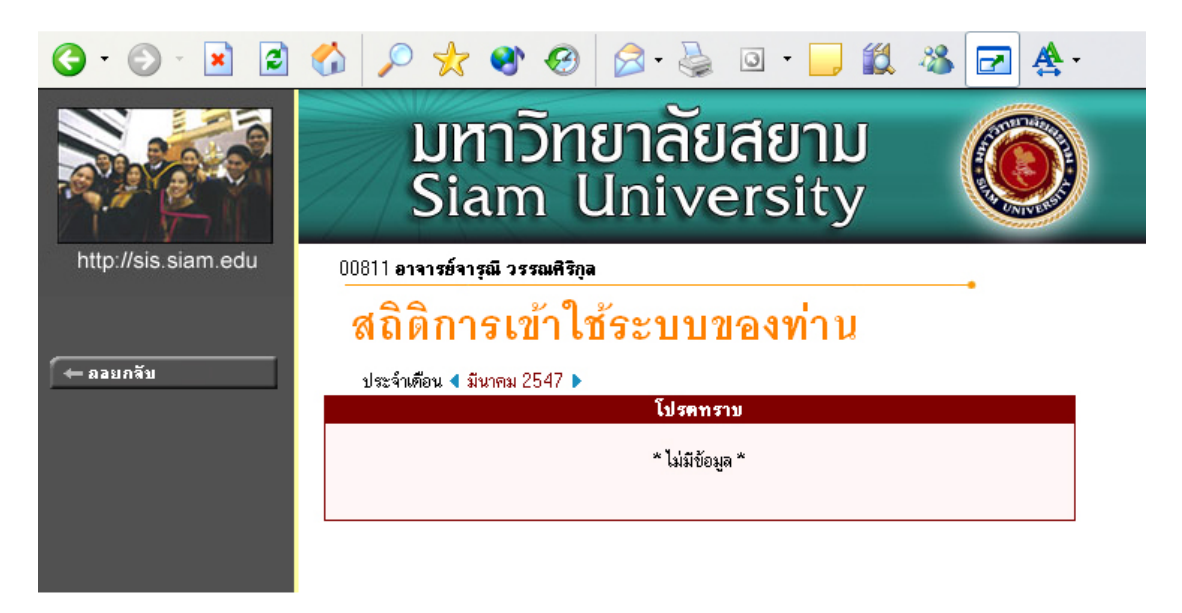

#### 2.20 ออกจากระบบ

เมื่อเสว็จสิ้นการใช้งานระบบบริการการศึกษาแล้ว ท่านอาจารย์ต้องคลิกที่ปุ่ม "ออกจากระบบ" เพื่อ ป้องกันมิให้ผู้อื่นเข้ามาใช้งานระบบแทนตัวท่านอาจารย์เอง